# 供热管线智能设计软件

# HPipeCAD V1.0

# 用户手册

北京市煤气热力工程设计院有限公司

北京希格玛仿真技术有限公司

2021年4月

# 目录

| 1 | 概述  |              | 1  |
|---|-----|--------------|----|
|   | 1.1 | 功能特点         | 1  |
|   |     | 1.1.1 符合供热规范 | 1  |
|   |     | 1.1.2 联动绘制编辑 | 1  |
|   |     | 1.1.3 绘图计算协同 | 2  |
|   |     | 1.1.4 三维数字模型 | 2  |
|   |     | 1.1.5 图纸输出快捷 | 2  |
|   | 1.2 | 研发依据         | 3  |
|   | 1.3 | 操作流程         | 3  |
|   |     | 1.3.1 绘图操作流程 | 4  |
|   |     | 1.3.2 管沟计算流程 | 5  |
|   |     | 1.3.3 直埋计算流程 | 6  |
| 2 | 软件功 | 〕能           | 7  |
|   | 2.1 | 总体功能         | 7  |
|   |     | 2.1.1 绘图功能   | 7  |
|   |     | 2.1.2 计算功能   | 8  |
|   | 2.2 | 菜单设置         | 9  |
|   |     | 2.2.1 操作界面   | 9  |
|   |     | 2.2.2 功能菜单   | 10 |
|   | 2.3 | 硬件要求         | 11 |
|   | 2.4 | 软件环境         | 12 |
|   | 2.5 | 主要功能         |    |
|   |     | 2.5.1 平面绘制   |    |
|   |     | 2.5.2 3D 显示  | 25 |
|   |     | 2.5.3 纵断面    | 27 |

|     | 2.5.4 | 横剖面   | 33 |
|-----|-------|-------|----|
|     | 2.5.5 | 平面标注  | 33 |
|     | 2.5.6 | 管沟计算  | 36 |
|     | 2.5.7 | 直埋计算  | 41 |
| 2.6 | 辅助功   | 〕能    | 44 |
|     | 2.6.1 | 用户管理  | 44 |
|     | 2.6.2 | 用户登录  | 44 |
|     | 2.6.3 | 文件及设置 | 45 |
|     | 2.6.4 | 视图显示  | 50 |

# 1 概述

1.1 功能特点

HPipeCAD 软件功能优越,操作简单方便,适合多种敷设方式并适用不同类型项目,大幅提高设计效率及设计质量。

### 1.1.1 符合供热规范

依据供热管线设计主要行业规范《城镇热力网设计规范》CJJ34-2010 及《城 镇供热直埋热水管道技术规程》CJJ81-2013,并紧密结合供热行业 60 多年的设 计经验,HPipeCAD软件适用于供热管线直埋、顶管、管沟、暗挖、架空等不同 敷设方式,架空及管沟敷设的受力计算符合 CJJ81-2013 第九章受力计算规则。 直埋热水管道壁厚计算、弯头应力计算、局部稳定性验算、竖向稳定性验算、径 向稳定性验算符合 CJJ81-2013 相关规定,按照 CJJ81-2013 受力平衡公式,研发 了自动计算管系驻点的功能,解决了规范计算驻点太过复杂,需要人工按经验判 断,计算不准确的问题。HPipeCAD软件并能够将绘图数据导入计算模块,绘图 计算协同,提高设计效率。

#### 1.1.2 联动绘制编辑

HPipeCAD 软件致力于解决供热管线设计中的重复及繁琐的工作,提高设计效率。HPipeCAD 软件利用三维数据将平面图、纵断面图、横剖面图有机的联系在一起,实现平面图、纵断面图联动绘制和编辑并轻松联动完成供热管线路由、敷设方式修改。

HPipeCAD 软件大幅提高管线地面高程绘制的便利性,准确绘制局部变化大的地形。

1

#### 1.1.3 绘图计算协同

设计师利用 HPipeCAD 软件完成绘制供热管线后,将绘制数据导入计算模块,计算模块无需输入管线基本信息可分别进行管沟管道及直埋热水管道的工程计算,实现绘图计算协同。

管沟敷设管道计算部分完成管道壁厚计算、支架推力计算及补偿器选择;直 埋热水管道计算完成管壁厚度计算、局部稳定性、竖向稳定性、径向稳定性、弯 头应力验算,并可按管系进行驻点位置计算,根据驻点位置计算分支位移。

#### 1.1.4 三维数字模型

本软件根据设计数据自动生成三维地形、规划道路及供热管线的三维数字模型;三维数字模型数据图形与平面图、纵断面图联动绘制修改,软件界面见图1.1。

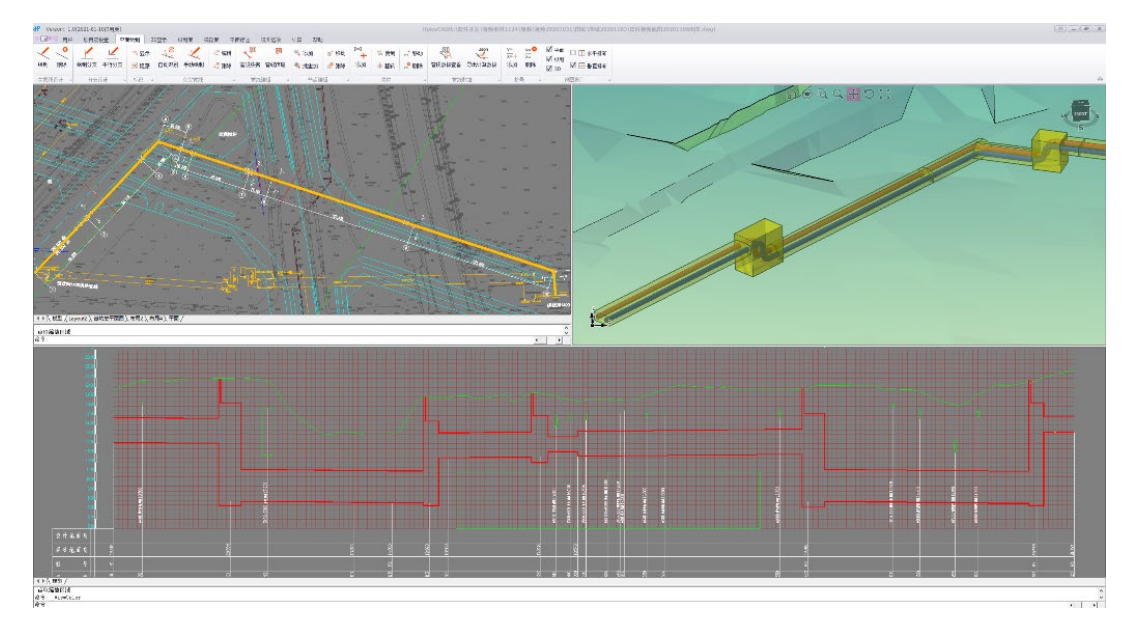

图1.1 平面图、纵断图、三维显示界面

#### 1.1.5 图纸输出快捷

本软件平面图标注尺寸及文字可实现一键标注,并自动与图纸切图框平行, 平面图按管线走向自动切图,纵断图依据平面图切图位置实现自动分图;横剖面 图自动生成;图纸输出快捷美观。

## 1.2 研发依据

HPipeCAD 软件研发依据现行相关国家及行业规范:

- (1) 《城镇供热管网设计规范》CJJ34
- (2) 《城镇供热直埋热水管道技术规程》CJJ/T81
- (3) 《供热工程制图标准》CJJ/T78
- (4) 《城市地下管线探测技术》CJJ/T61
- (5) 《管线要素分类代码与符号表达》CH/T 1036
- (6) 《信息技术 地下管线数据交换技术要求》GB/T 29806

## 1.3 操作流程

HPipeCAD 软件操作流程符合供热管线的设计流程,操作简单易于上手,人 机交互友好,设计师通过"平面绘制-三维生成地面-纵断生成编辑-标注及分图-计算及生成计算书"这五个主要步骤就可完成供热管线设计的全过程。 HPipeCAD 软件绘图操作流程见图 1.3。

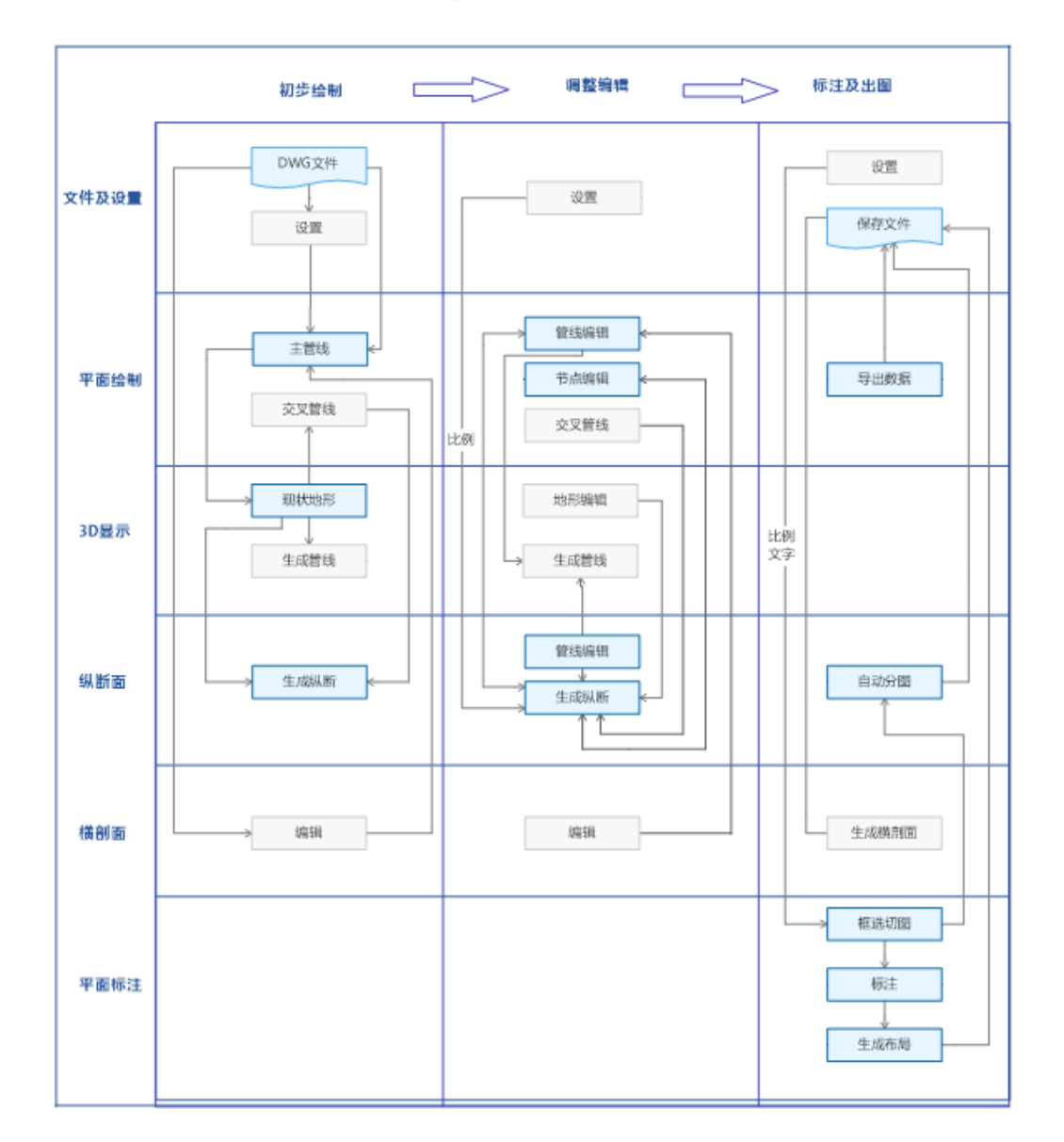

HPipeCAD绘图流程

图1.2 绘图操作流程图

采用 HPipeCAD 软件进行管沟计算操作流程见图 1.4。

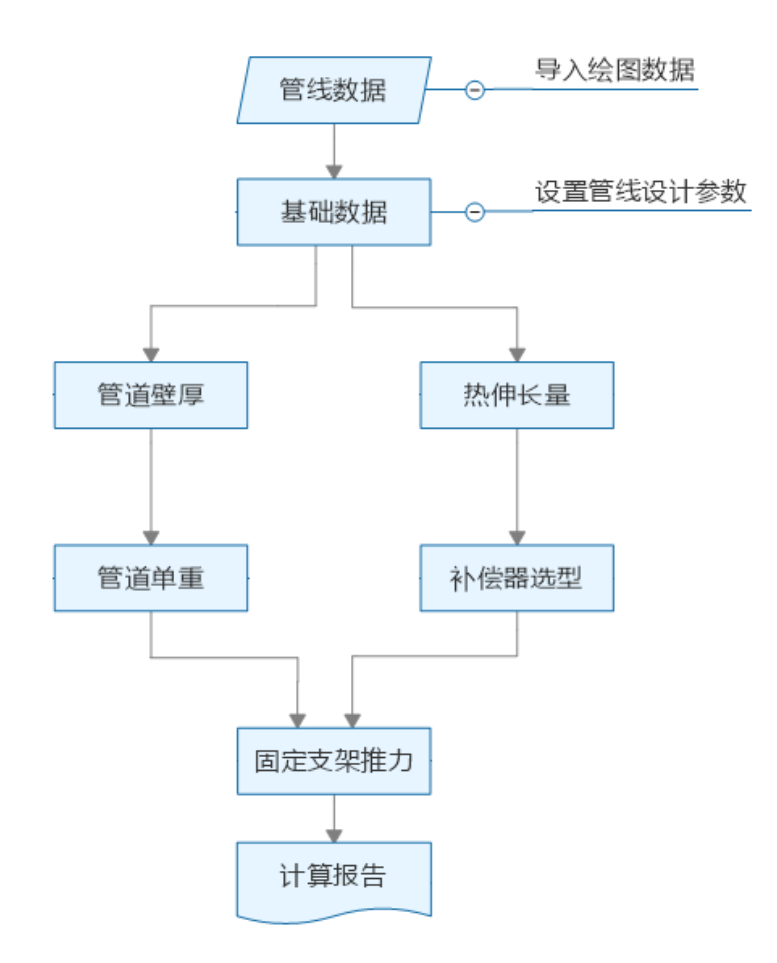

图1.3 管沟计算流程图

# 1.3.3 直埋计算流程

采用 HPipeCAD 软件进行直埋热水管道计算操作流程见图 1.5。

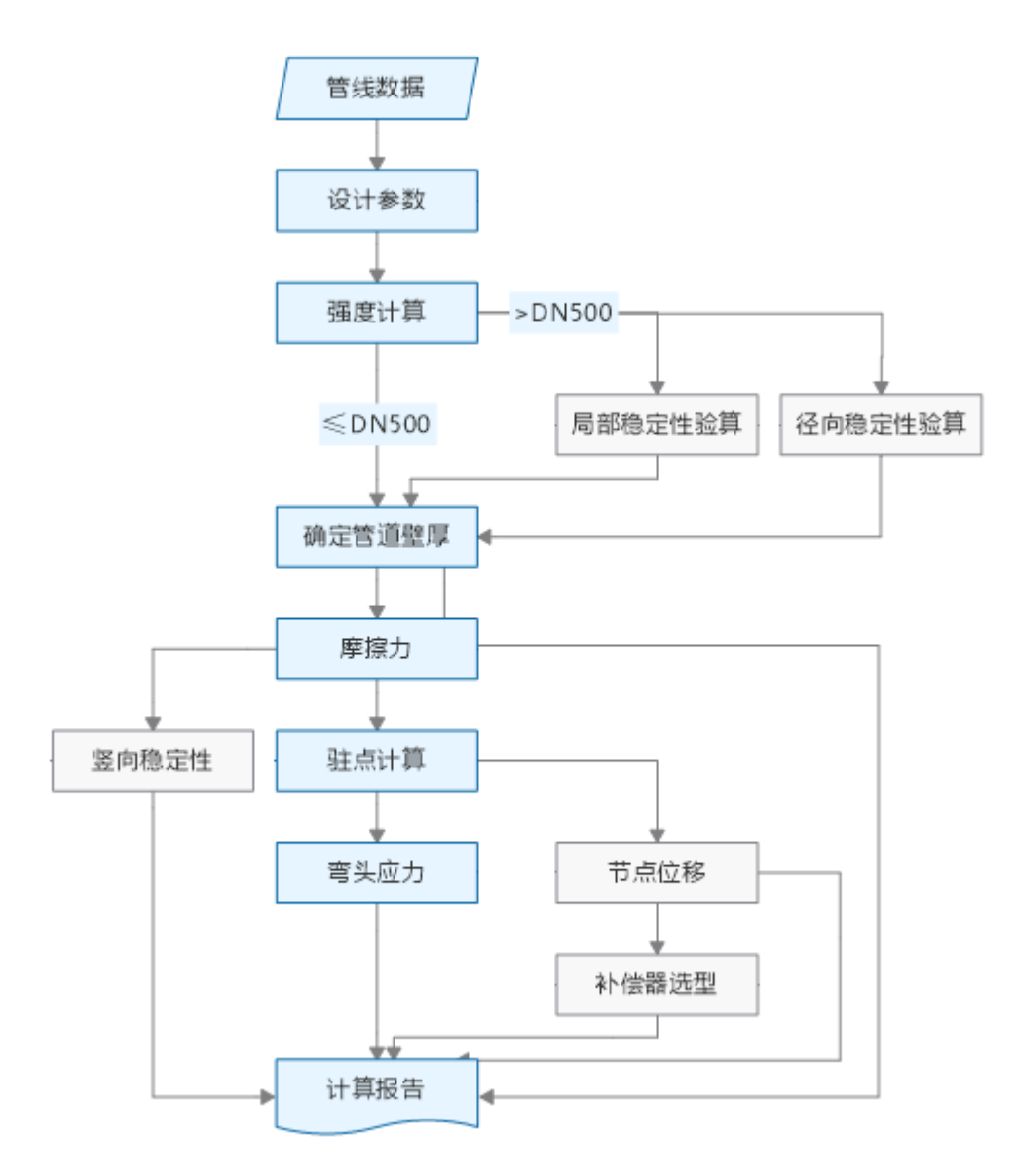

图1.4 直埋计算流程图

# 2 软件功能

2.1 总体功能

HPipeCAD 软件是用于供热管线设计的全流程、自动化、可视化的专业软件, 能够绘制各种敷设方式的供热管线,实现供热管线设计全流程图形数据联动绘制 和编辑;能够读取设计数据信息,自动进行热补偿、支架受力、管道应力等工程 计算,实现绘图计算协同,并可生成三维数字化模型。HPipeCAD 软件可简单、 快速、准确地热管线项目设计,大幅提高工作效率及准确性。

2.1.1 绘图功能

(1) 自主可控数字化平台

采用自有知识产权工程应用平台,信息流转数字化,并可直接导入导出数据 及 DWG 文件;

(2) 数据、图形联动绘制

一次输入管线信息、管段数据、管段横剖面类型、节点、桩号及附件等信息, 平面图、纵断图、横剖面及 3D 图形按数据信息同步生成;

(3) 地面高程绘制简便

在平面图中拾取地面高程图层内任意一个数据,可自动绘制 3D 地形,在纵断图中自动完成设计管线沿线地面高程计算及绘制;

(4) 交叉管线自动拾取

在平面图中自动拾取与设计管线交叉的其他专业管线的位置、类型等信息; 确定高程及尺寸信息后自动在平面及纵断图上同步绘制;

(5) 数据、图形联动编辑

在平面图及纵断图中实现节点、桩号、附件的同步增加、删除、移动,主管 线及支线联动编辑;

(6) 数字化三维模型展示

根据设计数据自动生成三维地形、规划道路及供热管线的三维数字模型;

(7) 图纸输出方便快捷

平面图标注尺寸及文字可实现一键标注,并自动与图纸切图框平行,平面图 按管线走向自动切图,纵断图依据平面图切图位置实现自动分图;横剖面图自动 生成;

(8) 绘图参数设置灵活

横剖面数据、标注式样、字体等用户能够自行修改默认设置。

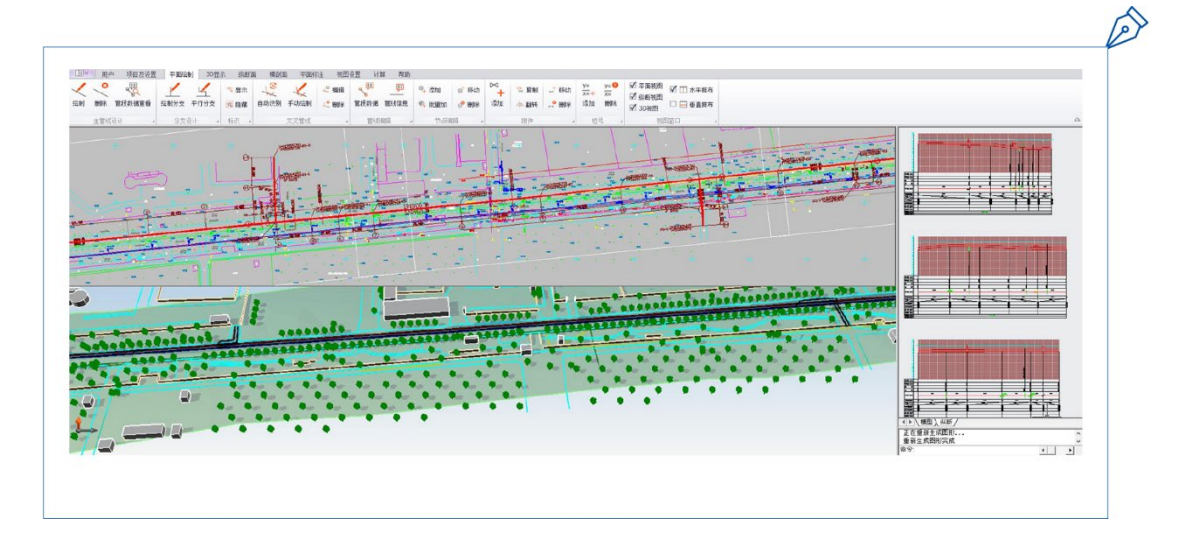

图2.1 绘图界面

#### 2.1.2 计算功能

(1) 绘图数据与计算交互

管线走向、管道设计参数及管段敷设方式、埋深等数据可导入计算,绘图计 算协同;

(2) 设备选型与计算交互

建立各类补偿器产品库,数据完整,并可扩展,设备选择方便,参数自动带 入支架推力计算;

(3) 自动完成推力计算

架空、地沟管道各类支架推力,考虑各种工况的组合,计算类型全面,可根据绘图数据自动筛选匹配计算公式;

(4) 自动完成应力计算

直埋热水管线自动计算驻点、锚固点划分管段,根据管段进行弯头应力、分 支位移等计算,减少人为判断的误差,计算结果准确;

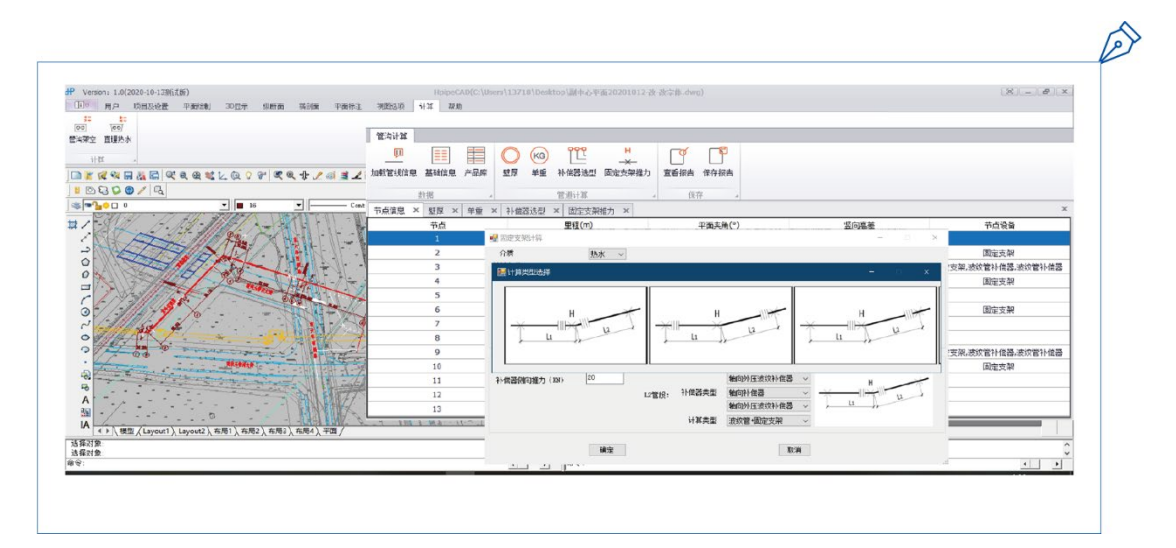

图2.2 计算界面

2.2 菜单设置

# 2.2.1 操作界面

供热管线智能设计软件 HPipeCAD 软件主要操作界面如图 2-2

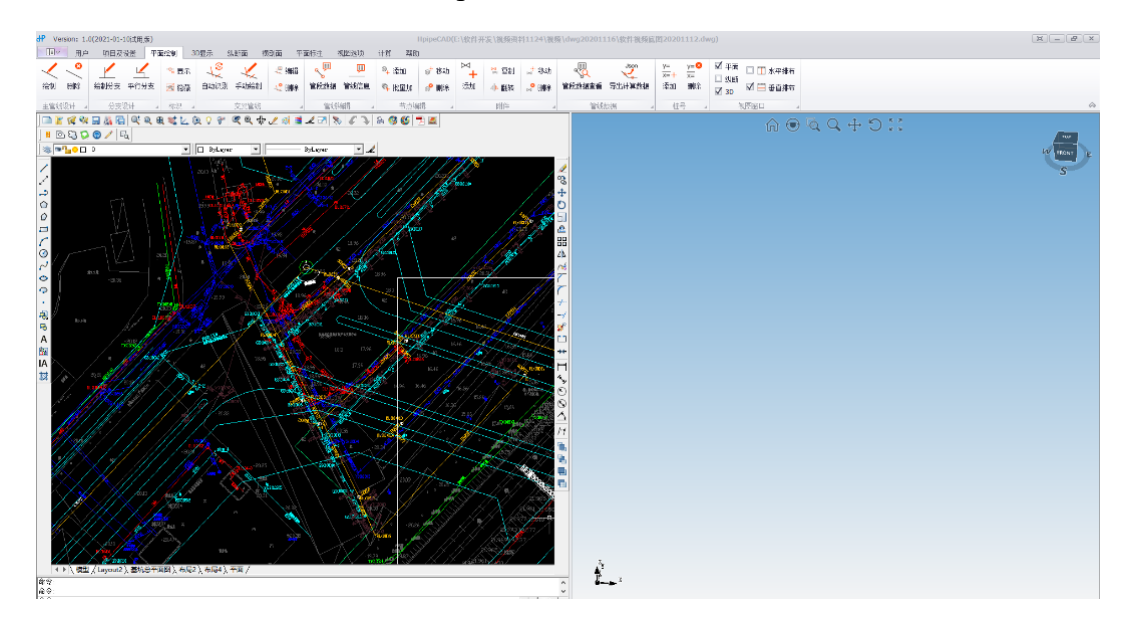

图2.3 HPipeCAD软件主操作界面

2.2.2 功能菜单

菜单组织采用常规的 windows 窗体交互菜单,可以采用 Ribbon 风格,功能 菜单按业务流程分组显示,供热管线智能设计软件 HPipeCAD 软件主要功能菜 单包括下列内容:

(1) 用户管理

用户管理功能包括注册、登录两个功能。

(2) 文件及设置

文件及设置功能包括新建、打开、保存、另存及基本设置功能。

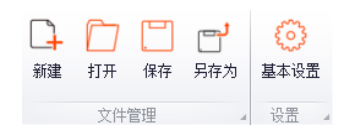

(3) 平面绘制

平面绘制功能包括主管线设计、分支设计、标识、交叉管线、管线编辑、节 点编辑、附件、管线数据、桩号。

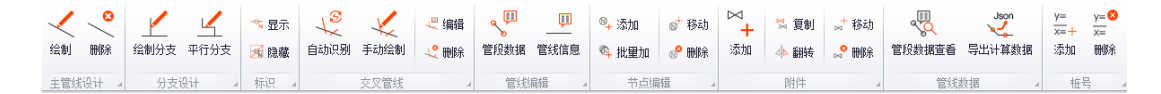

(4) 三维显示

三维显示功能包括生成地形、编辑地形及生成管线。

2 **1** 入 现状地形 规划道路 地面陡降 地面高过滤 现状地面线 规划地面线 热力管线 查看管段信息 生成地形 编辑地形 生成管线

(5) 纵断面

纵断面功能包括管线设计、管线编辑、附件、检查室及出图。

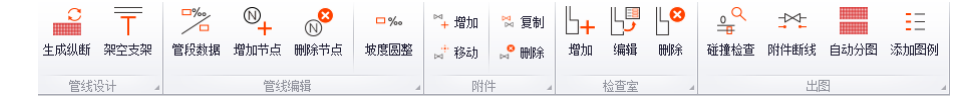

(6) 横剖面

横剖面功能包括横剖面编辑及出图。

(7) 平面标注

平面标注功能包括图纸生成、标注、图面整理。

|      | $\langle \rangle$ |      | 2    | N  | $\frac{y=A}{x=}$ | 1×   | A   | <mark>人</mark> 供/回 | $\bigcirc$ | Â    | <mark>⊮⊶</mark> ⊗<br>A |      | $\blacksquare$ | ==   |
|------|-------------------|------|------|----|------------------|------|-----|--------------------|------------|------|------------------------|------|----------------|------|
| 框选切图 | 生成布局              | 删除图框 | 一键标注 | 节点 | 桩号               | 交叉管线 | 橫剖面 | 供回水                | 指北针        | 移动标注 | 删除                     | 附件断线 | 断线恢复           | 添加图例 |
|      | 图纸生成              |      |      |    |                  | 标注   |     |                    | 4          |      |                        | 图面整理 |                | 4    |

(8) 视图选项

视图选项菜单包括视图窗口、平面视图、纵断视图。

| ☑ 平面<br>☑ 纵断<br>□ 3D | ☑ 🏋 水平排布 | ☑ 状态栏<br>☑ 工具栏 | ☑ 状态栏<br>☑ 工具栏 |
|----------------------|----------|----------------|----------------|
| ħ                    | 则图窗口 🛛 🖌 | 平面视图           | 纵断视图 🔺         |

(9) 架空管沟计算

架空管沟计算包括数据、管道计算、保存功能。

| 管沟架空               |                                      |   |                |          |                   |                     |                               |   |      |
|--------------------|--------------------------------------|---|----------------|----------|-------------------|---------------------|-------------------------------|---|------|
| <b>」</b><br>加载管线信息 | ■■■■■■■■■■■■■■■■■■■■■■■■■■■■■■■■■■■■ | 副 | <b>〇</b><br>壁厚 | KG<br>单重 | ●<br> ▲<br>热伸长望计算 | <b>111</b><br>补偿器选型 | <mark>日</mark><br>★<br>固定支架推力 | で | 保存报告 |
|                    |                                      |   |                |          |                   |                     |                               |   |      |

(10) 直埋热水计算

直埋热水计算包括数据、管道计算、保存功能。

| 直埋热水   |      |     |            |     |           |           |                |      |       |      |      |
|--------|------|-----|------------|-----|-----------|-----------|----------------|------|-------|------|------|
| ļI     | ≣≣   |     | $\bigcirc$ |     | <b></b> # | $\approx$ | 0 <sub>0</sub> |      |       | ſ    |      |
| 加载管线信息 | 基础信息 | 产品库 | 壁厚         | 摩檫力 | 驻点计算      | 竖向稳定性     | 弯头应力           | 节点位移 | 补偿器选型 | 查看报告 | 保存报告 |

(11) 帮助

## 2.3 硬件要求

| CPU 类型 | 单核或多核 Intel® Pentium®、Xeon® 或 i 系列处理器或 |  |  |  |  |  |
|--------|----------------------------------------|--|--|--|--|--|
|        | 采用 SSE2 技术的同等 AMD® 处理器。 建议尽可能使         |  |  |  |  |  |
|        | 用高主频 CPU。                              |  |  |  |  |  |
| 内存     | 4 GB RAM                               |  |  |  |  |  |
|        | 不同模型对计算机资源的使用情况和性能特性会各不相               |  |  |  |  |  |
|        | 同。                                     |  |  |  |  |  |
| 视频显示   | 1280 x 1024 真彩色                        |  |  |  |  |  |

| 视频适配器 | 支持 24 位色的显示适配器 |
|-------|----------------|
| 硬盘    | 5 GB 可用磁盘空间    |

# 2.4 软件环境

| 操作系统 | Microsoft® Windows® 7 32 位和 64 位 及以上系统 |
|------|----------------------------------------|
| 软件环境 | .NET Framework 4.6                     |

## 2.5 主要功能

本软件主要包括供热管线绘图及计算两大功能,绘图主要可绘制各种类型的 供热管线,并可平面图、纵断面图联动绘制编辑;计算模块可与绘图协同,并可 进行管沟补偿器选择计算、支架推力计算、直埋热水管道管壁厚度、驻点位置、 弯头应力,节点位移等计算。

#### 2.5.1 平面绘制

包括主管线设计、分支设计、标识、交叉管线、管线编辑、节点编辑、附件、管线数据、桩号的绘制及编辑功能。

(1) 主管线设计

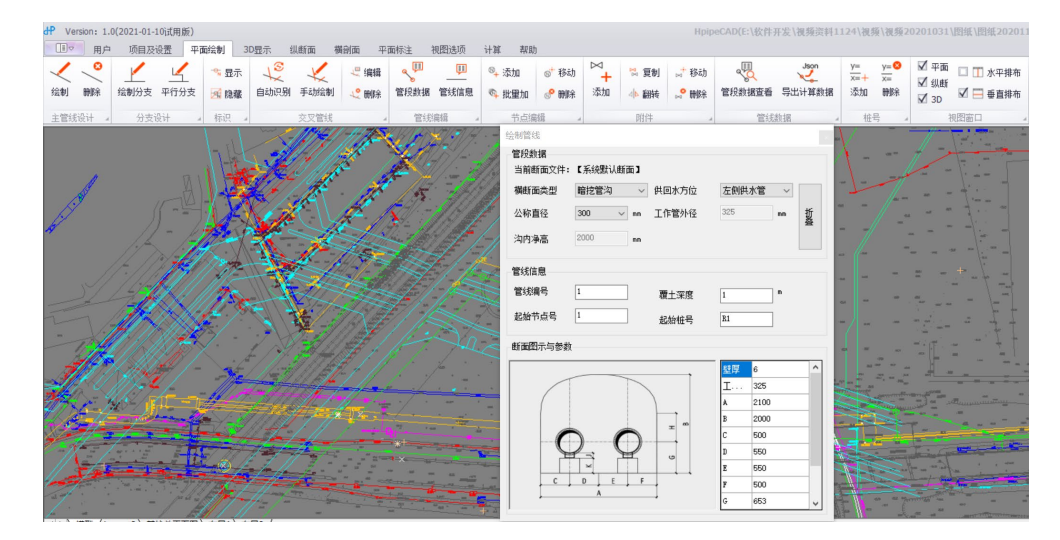

图2.4 主管线绘制界面

A) 在主管线设计下点击[绘制]图标,弹出设计信息对话框如下图:

第一部分管段数据

| 官稅数据    |         |            |       |      |      |    |
|---------|---------|------------|-------|------|------|----|
| 当前断面文件: | 【系统默认断码 | <b>۵</b> ] |       |      |      |    |
| 橫断面类型   | 热水直埋    | ~          | 供回水方位 | 左侧供; | 水管 ~ |    |
| 公称直径    | 300 ~   | mm         | 工作管外径 | 325  | mm   | 折叠 |
| 保温管外径   | 450     | mm         |       |      |      |    |
| 管线信息    |         |            |       |      |      |    |
| 管线编号    | 1       |            | 覆土深度  | 1    | m    |    |
| 起始节点号   | 1       |            | 起始桩号  | R1   |      |    |
| 断面图示与参数 |         |            |       |      | -+   |    |
|         |         |            |       | 壁厚   | 6    |    |
|         |         |            | /     | 工作   | 325  |    |
|         |         |            |       | 外护   | 450  |    |
|         |         |            |       | A    | 1600 |    |
|         |         | C+         |       | В    | 400  |    |
|         |         |            |       | С    | 400  |    |
| В       | C C     | :          | в     |      |      |    |
|         | A       |            |       |      |      |    |
|         |         |            |       |      |      |    |

图2.5 主管线绘制对话框

管段数据为每段管线为一个输入值,在绘制下一段管线时默认与上一段管段 信息相同,在确认管线位置前可在对话框中修改,此段管段信息即改为当前输入 值,在下一段绘制时可修改管段信息的数据。

① 选择横剖面

在对话框的下拉菜单中选择横剖面类型,横剖面类型共有8种,横剖面类型 中的数据为程序默认值,如需要修改其中的数据,需首先在横剖面菜单中添加横 剖面,并对相应的参数化数据进行修改返回主管线设计,横剖面文件改为用户横 剖面文件。

| 一管段数据<br>当前断面文件: | 【系统默认断面】 |         |       |        |    |
|------------------|----------|---------|-------|--------|----|
| 橫断面类型            | 顶管       | ∕ 供回水方位 | 左侧供水管 | $\sim$ |    |
| 公称直径             | 300 ~ mm | 工作管外径   | 325   | mm     | 折叠 |
| 顶管内径             | 2350 mm  |         |       |        |    |

图2.6 管段数据编辑对话框

② 公称直径/工作管外径

在对话框中选择管道的公称直径,工作管外径为默认值,修改需在横剖面菜 单下操作。

③ 外护管外径

外护管外径:直埋热水管道为保温管外径,蒸汽直埋管道为钢套钢外护管外径。

④ 供回水管方位

在对话框[供回水管方位]选择供水管在左侧或右侧,左右方位设定方向为由 起点看向终点。

管段信息在管线编辑下点击[管段数据]可编辑修改

第二部分为管线信息,这部分数据按管线编号设置,每个编号的管线信息一 致,管线信息在管线绘制过程中不能修改,绘制完成后能编辑。

| 管线信息  |   |      |     |
|-------|---|------|-----|
| 管线编号  | 1 | 覆土深度 | 1 m |
| 起始节点号 | 1 | 起始桩号 | R1  |

图2.7 管线信息编辑对话框

① 管线编号

每一条管线设置一个主管线编号,主管线上设置的分支数量不限,分支管线 信息同主管线信息,每张图在绘制的主管线数量不限,每条管线起点节点编号人 工输入; ② 起点编号

每条主管线对应的起点编号,后续管线编号默认连续排列,分支编号起点默 认为主管线节点号,后续按-1顺序排列,增加或删除节点可选择节点号重命名和 不重命名;

③ 覆土深度

在对话框中输入覆土深度,覆土深度为初次绘制管线给定的每个节点的管线 覆土深度的初始值,可在管线编辑菜单下重置;

B) 绘制管道

设计管道信息输入完成后,在平面图路由位置绘制管线,拖动鼠标每次点击 左键均会形成一个节点,起点\终点及折点同时自动生成桩号。

绘制管道中断后可再次点击绘制按钮,鼠标选择已绘制完成的管线末点,则 继续绘制这条管线。

绘制完成后点击右键可选择确定和回退,确定后需选择管线方向,确定起点, 回车默认绘制起点为管线起点,也可点选绘制末点为管线起点。

C) 删除

点击[删除]按钮,选择要删除的主管线或某个分支管线,删除主管线将同时 删除该主管线上的所有分支管线,也可单独删除绘制的某个分支管线。

(2) 分支设计

分支设计时在主管线上需要先在分支起点位置设置节点,平行分支需在绘制 分支完成后进行。

A) 绘制分支

在分支设计下点击[绘制分支]按钮,首先选择主管线上的分支设置位置作为 支线的起点,然后按对话框设置管道信息同主管线绘制中的管段信息输入,管段 信息在管线编辑中可按管段修改数据。

绘制分支的起点必须为主管道上的一个节点。

15

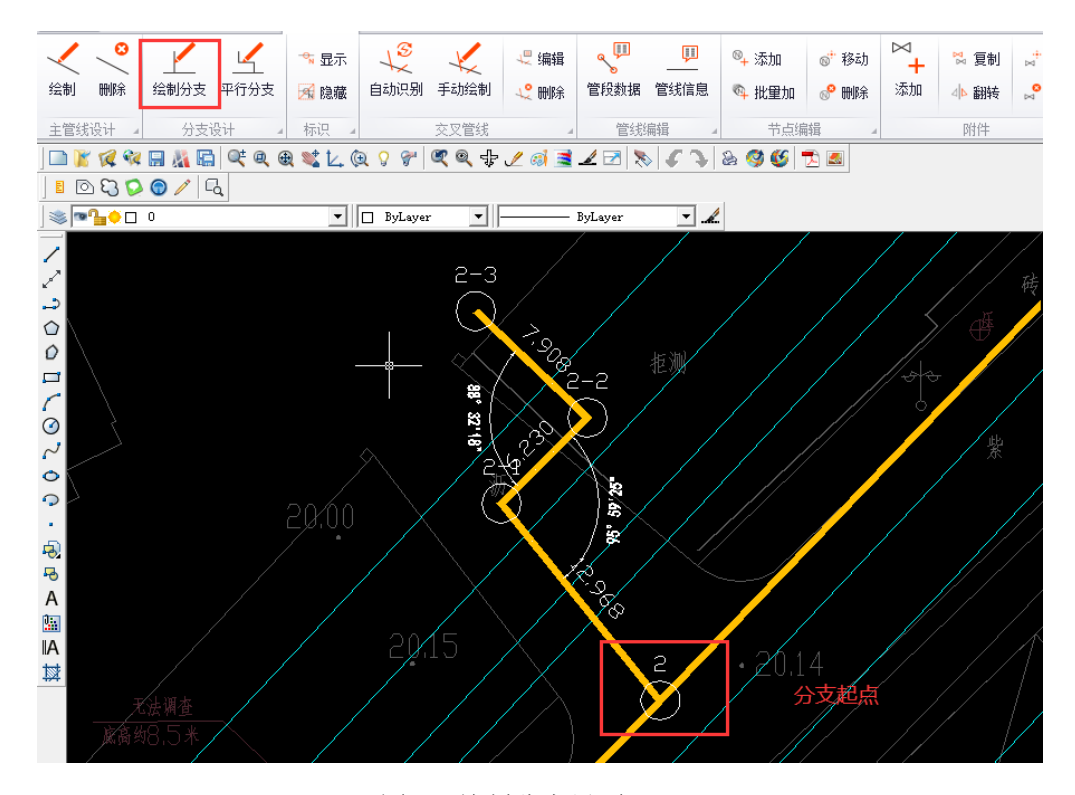

图2.8 绘制分支界面

B) 平行分支

如直埋管线需设置平行分支时点击平行分支按钮,然后选择需绘制平行分支的分支管线,拖动鼠标指明平行分支平行臂的方向,输入平行距离并回车确认。

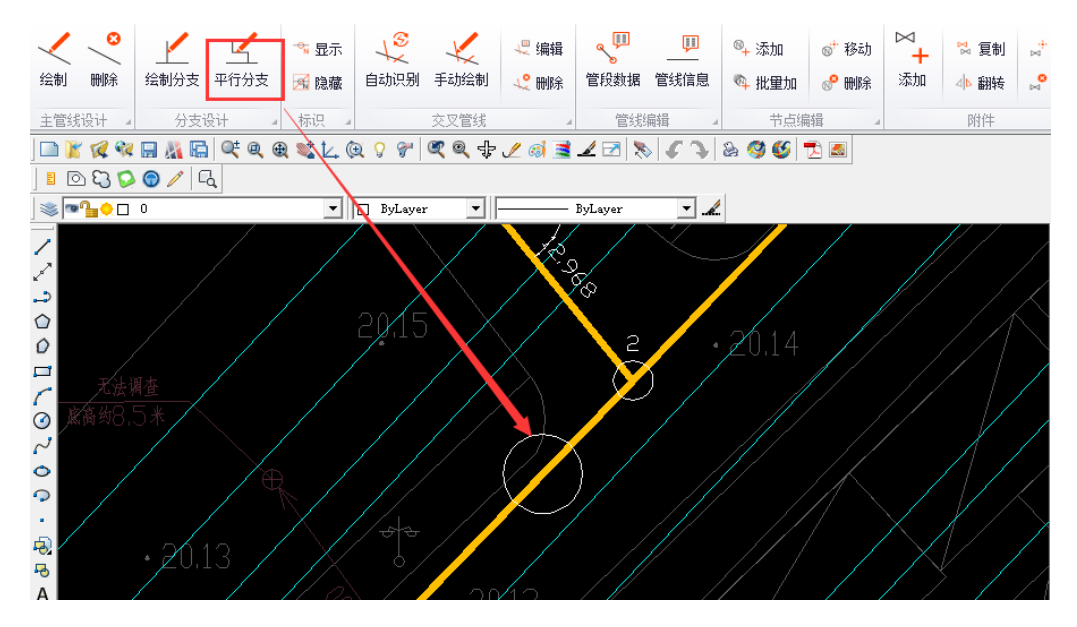

图2.9 绘制平行分支界面

(3) 标识

为便于设计人员了解绘制图纸的信息,在管线绘制后将自动显示管线基本信息的标识,标识为图纸绘制过程中的节点、距离及管道夹角的临时标识,在平面 图生成布局后将自动删除。

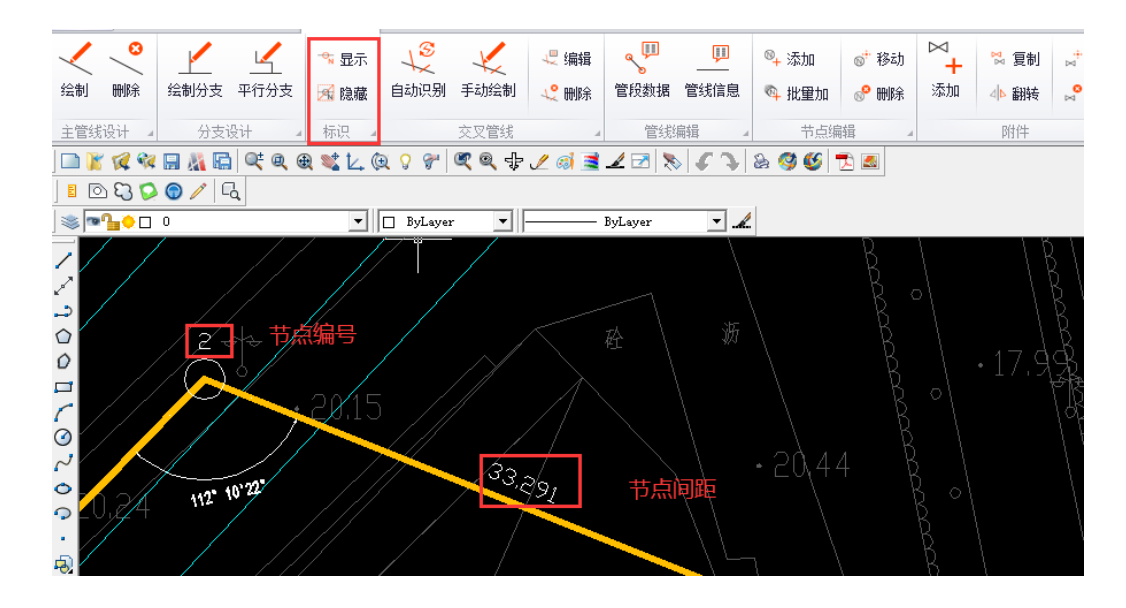

图2.10 标识界面

A) 显示

点击[显示]按钮,可在平面图中显示节点编号、节点间的距离及管道折角。 在后续管线编辑、节点编辑、添加附件、桩号编辑等功能均需拾取相应的节点标 识。

**B**) 隐藏

点击[隐藏]按钮可隐藏图纸上所有节点标识。

(4) 交叉管线

交叉管线绘制分为自动识别和手动绘制两种方式。交叉管线平面纵断同步绘制、编辑、删除。绘制完成平面图后应先生成 3D 地形,绘制第一个交叉管线时自动生成纵断图。

A) 自动识别

在文件及设置中与程序图层匹配过的交叉管线可自动识别,点击[自动识别] 高亮自动识别交叉管线位置/管线名称,在对话框中输入交叉管道尺寸及高程信 息,点击应用按钮,程序在纵断图中同步绘制交叉管线。如忽略当前交叉管线点 击上一个或下一个按钮。

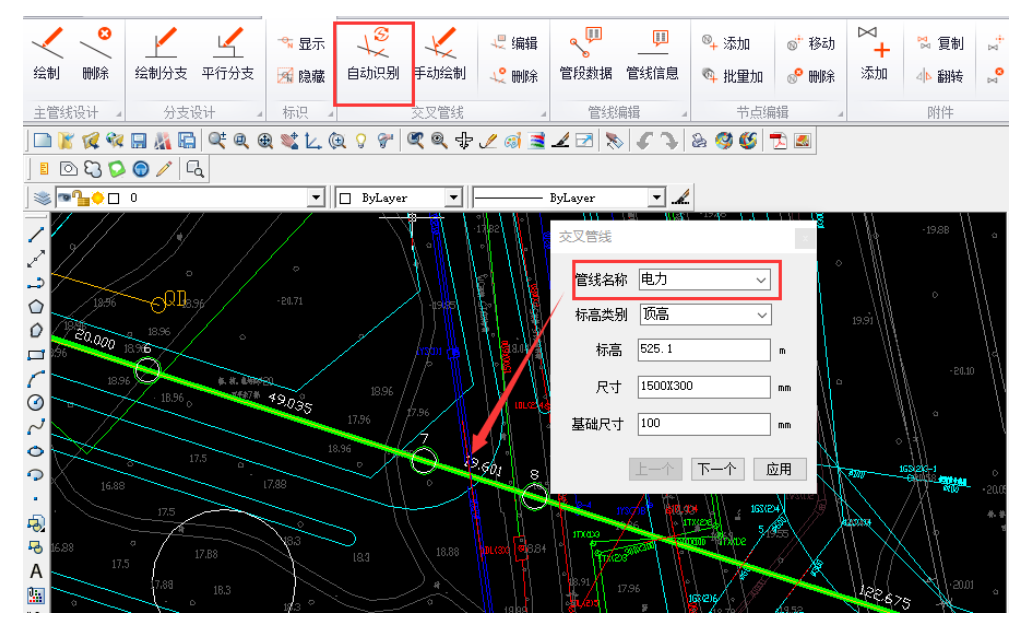

图2.11 自动识别交叉管线界面

B) 手动绘制

在图层设置未能匹配的交叉管线可手动绘制,在平面图中绘制交叉管线位置 线段,并在对话框中选择交叉管线类型,输入交叉管线信息,在交叉管线与供热 管线相交位置绘制线段,可连续绘制。

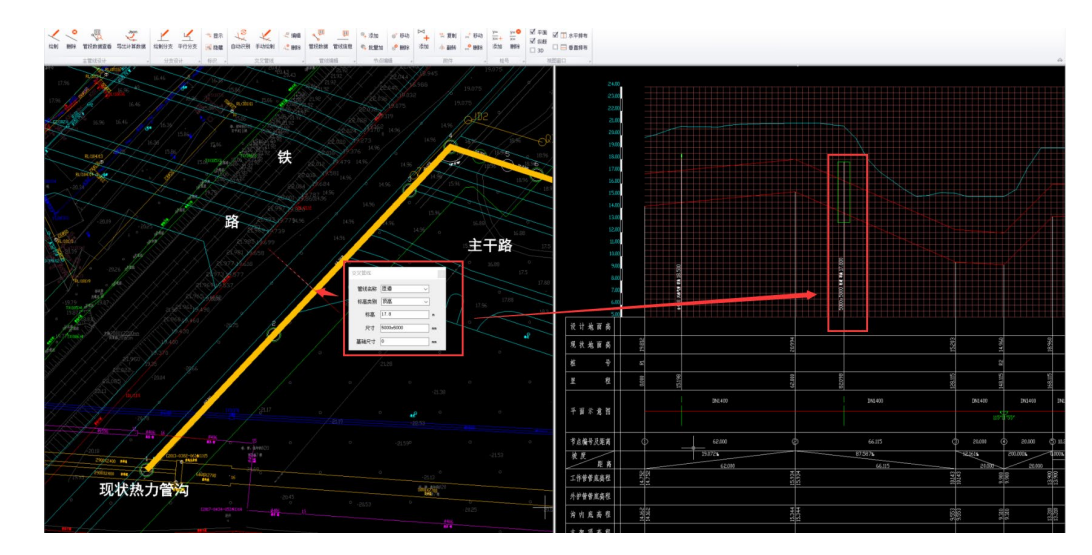

图2.12 手动绘制交叉管线界面

- (5) 管线编辑
  - A)管段数据

点击[管段数据]按钮,选择需要编辑的管段,可编辑对话框中横剖面类型、 公称直径,管道外径及横断面数据为默认值,在此对话框中不能修改,然后点击 需要编辑管段的起始节点及终止节点,纵断数据图形自动更新。

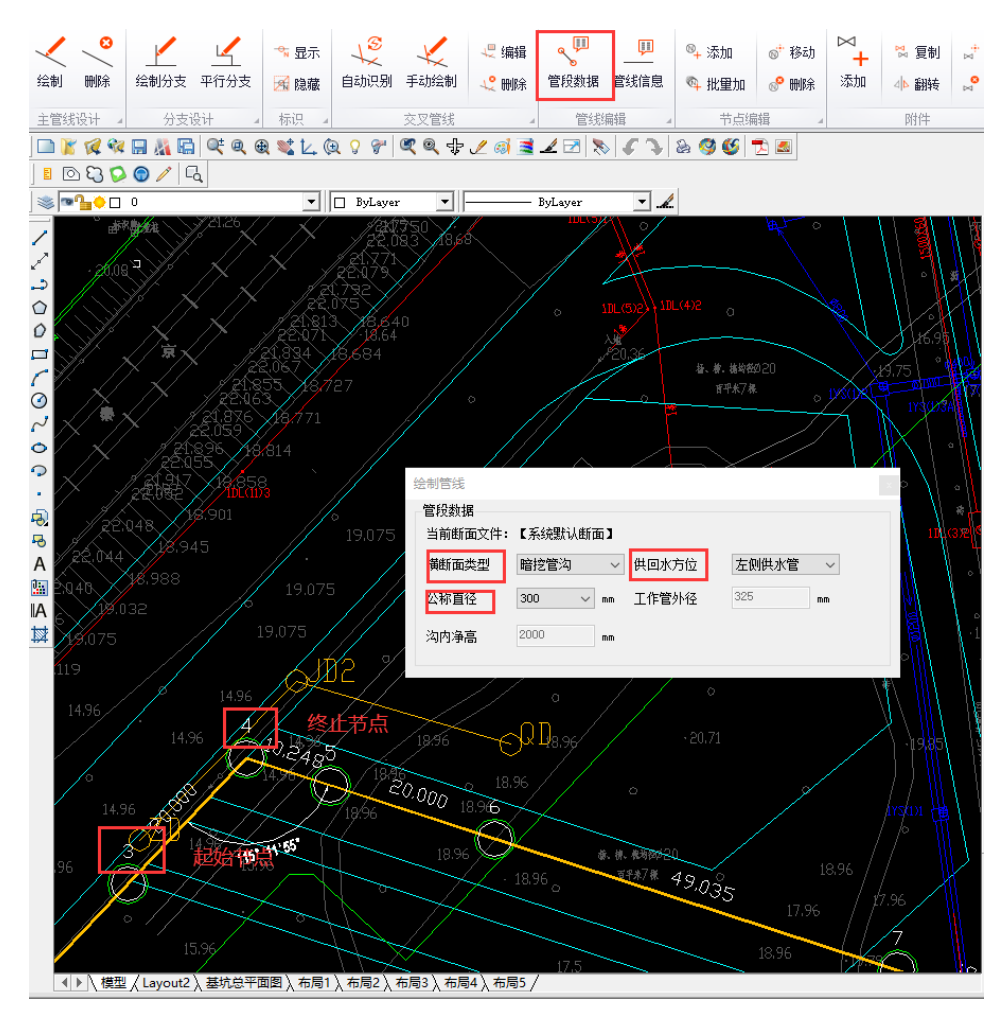

图2.13 管段数据编辑界面

B) 管线信息

点击[管线信息],选择需要编辑的管线,弹出对话框,在对话框中编辑需要 修改的管线信息。并可重新设置纵断的初始埋深,纵断图重新绘制。

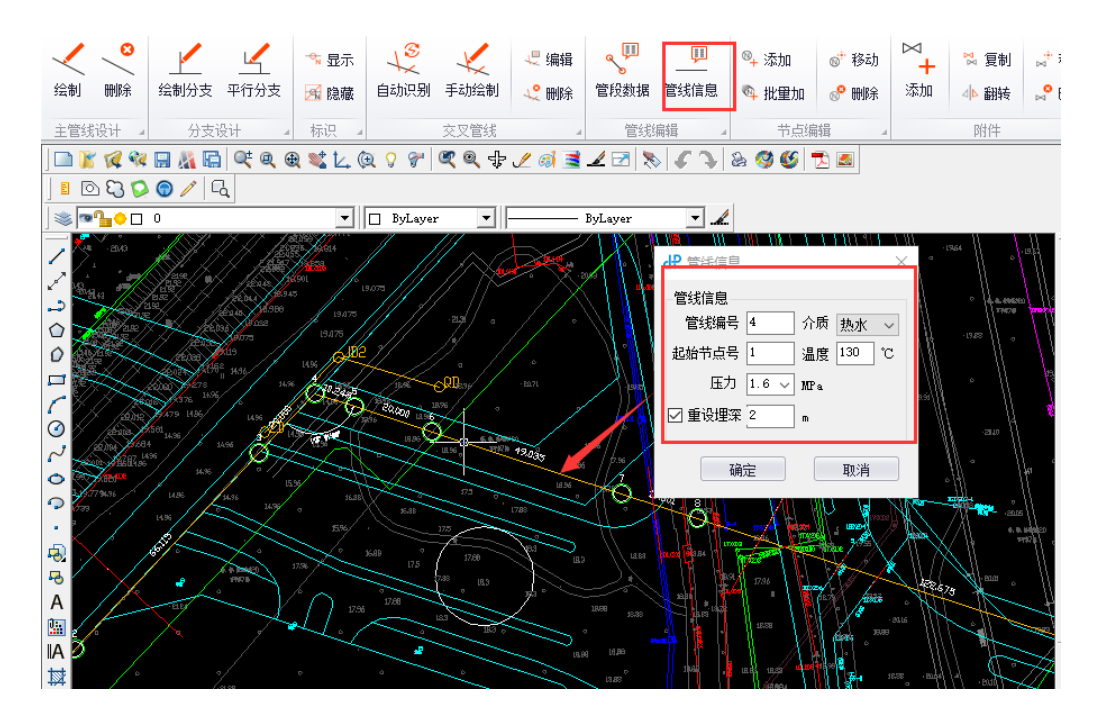

图2.14 管线信息编辑界面

(6) 节点编辑

在节点编辑之前需要先生成纵断面图,在节点编辑菜单中进行增加节点、批 量增加节点、移动节点及删除节点的操作,平面、纵断图同时自动更新。

A) 增加节点

点击[增加节点]按钮,选择添加的节点编号重命名或不重命名,重命名节点 编号重新按顺序重排,不重命名新添加的节点好加"'"区分。选择与需要增加 节点位置相邻的节点标识,移动鼠标选择需要增加节点的方向,输入节点间距离 或在管线上拾取节点位置,按回车键完成操作。

20

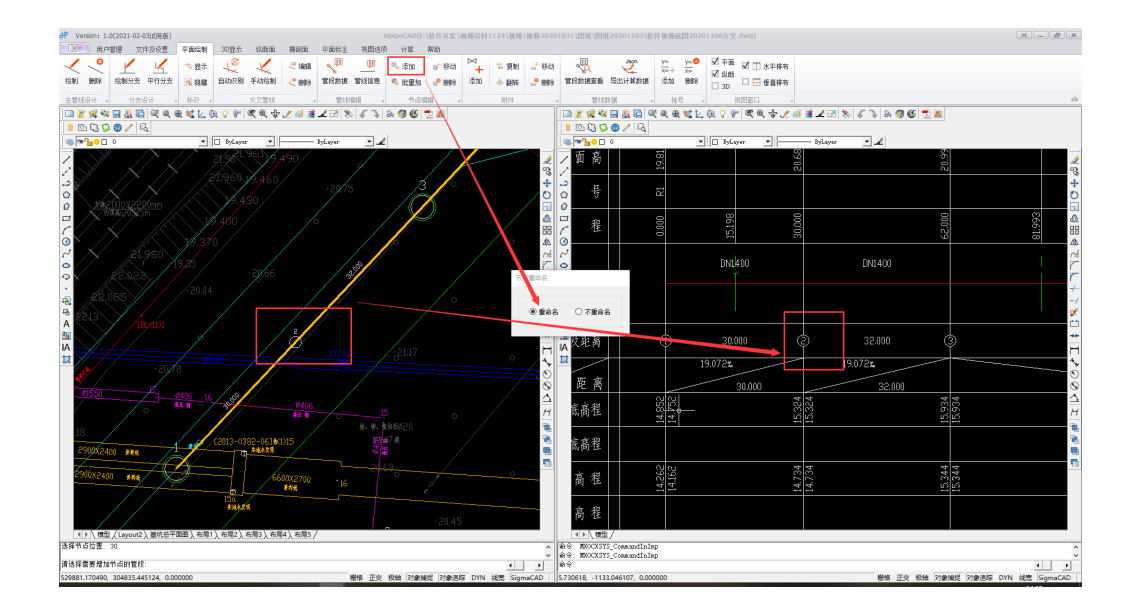

图2.15 增加节点界面

# B) 批量加节点

点击[批量加节点],输入增加节点的数量及节点的间距,选择基准节点标识 (圆圈),点击左键完成操作。

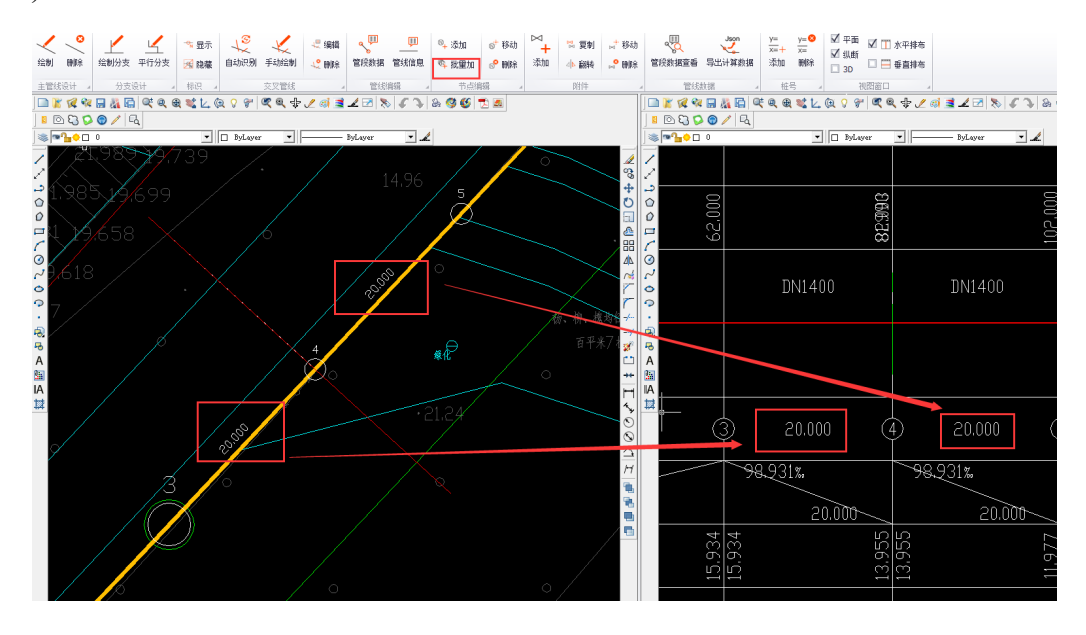

图2.16 批量增加节点界面

# C) 移动节点

点击[移动节点]按钮,选择需要移动的节点标识,移动鼠标选择需要移动节 点的方向,输入移动距离或拾取移动后的节点位置,按回左键完成操作。修改节 点可更改管线路由,纵断图联动修改。在直线上移动节点无需更改路由时建议在 纵断图上移动节点。

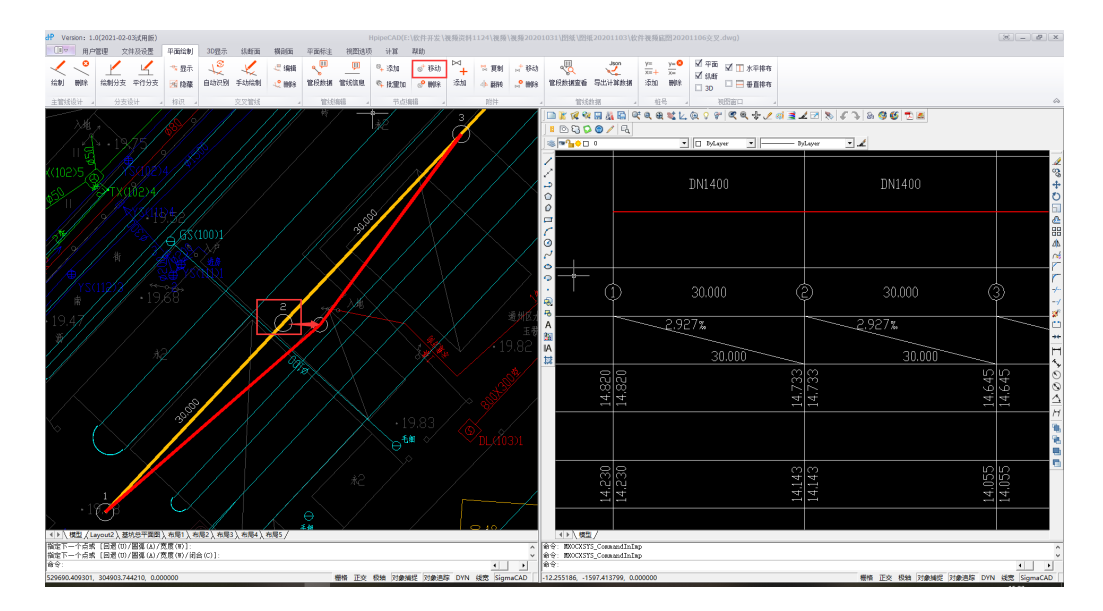

图2.17 移动节点界面 (一)

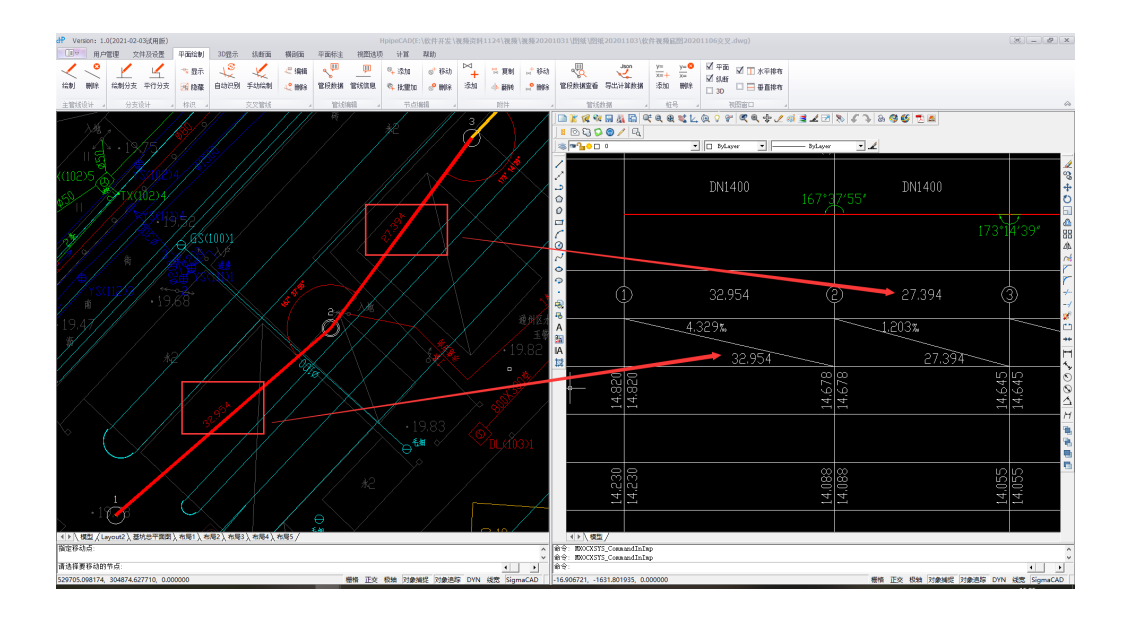

图2.18 移动节点界面(二)

D)删除节点

点击[删除节点],选择需要删除的节点标识,按回车键完成操作。删除节点 也需选择节点重命名或不重命名。 (7) 附件

在平面图中进行添加、复制、移动、翻转及删除附件,纵断图自动更新,也 可在纵断面中附件菜单下操作,平面同步更新。

A) 添加

点击[添加]按钮,选择要添加的附件,点击管线上放置的位置,可选参考点 输入添加距参考点的距离,可连续操作。

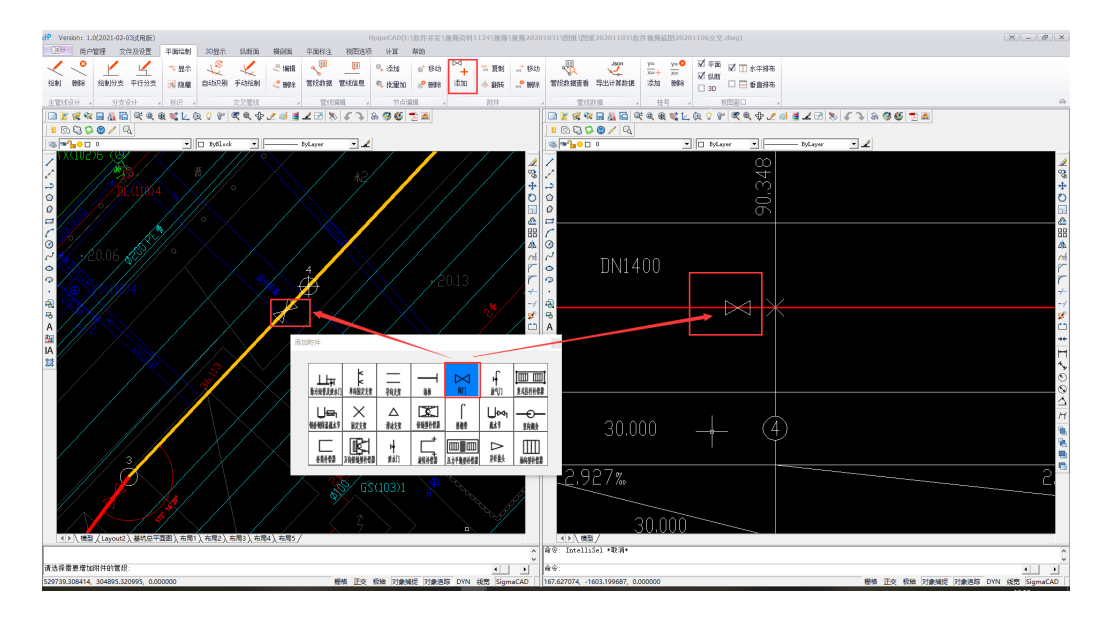

图2.19 添加附件界面

**B**)复制

点击[复制],选择需要复制的附件,可单个复制也可框选多个附件拷贝。

C) 移动

点击[移动]按钮,选择要移动的附件,点击管线上移动后放置的位置,可选参考点输入添加距参考点的距离。

D) 翻转

点击[翻转]按钮,可将有特定方向的附件镜像,需要翻转的附件有竖向翻弯、 套筒补偿器及单向固定支架。

E) 删除

点击[删除]按钮,选择要删除的附件,点击右键确定,也可框选删除多个附件。

23

(8) 桩号

在平面图绘制管线时的起点、终点、折角默认既是节点又是桩号,桩号可根 据实际情况添加,添加位置可是节点位置,也可单独添加。

A) 添加

点击[添加]按钮,绿色圆圈显示桩号位置,选择需要插入的位置附近的节点标识,输入与选择的节点距离,按回车键完成操作。

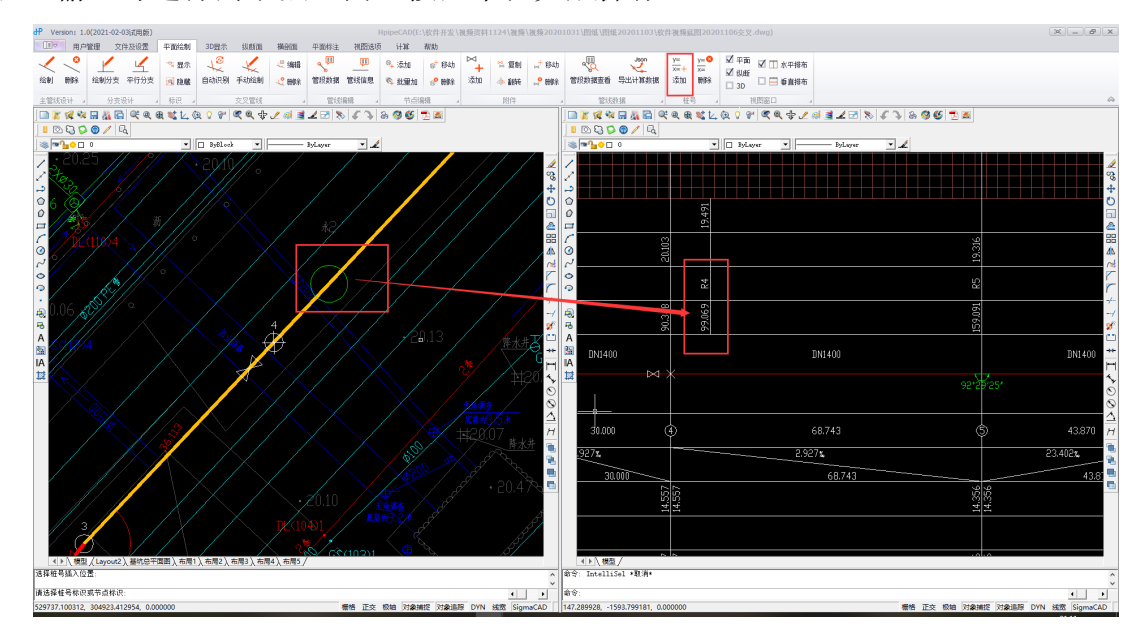

图2.20 添加桩号界面

B) 删除

默认的桩号不能删除,在直管段上添加的桩号可以删除,点击[删除]按钮,可删除的桩号绿色标识在图中显示,选择需要删除的桩号标识,回车完成操作。 纵断图中的桩号同步删除。

24

- (9) 管线数据
  - A) 管段数据查看

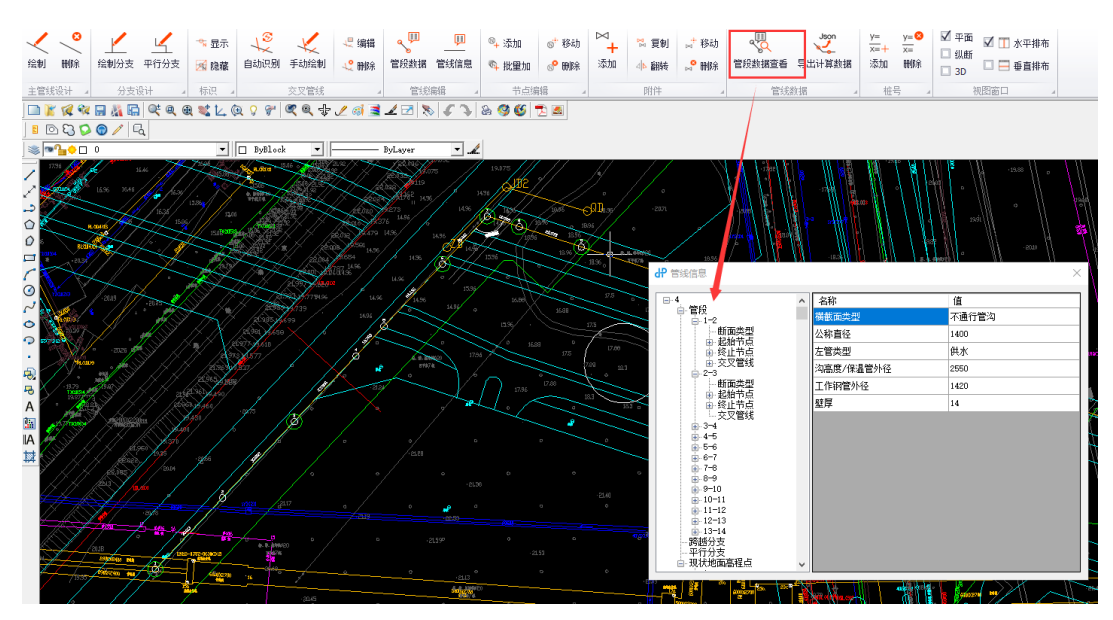

图2.21 管段数据查看界面

B)导出计算数据

绘图的数据需要在管线数据中导出计算数据,按管线编号导出数据。

# 2.5.2 3D 显示

在 3D 显示的菜单中包括生成地形、编辑地形、生成管线三个部分:

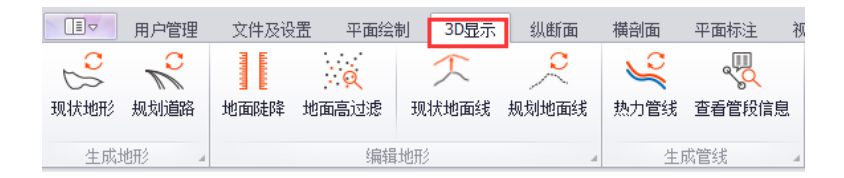

(1) 生成地形

A)现状地形

底图的地面高程应在一个单独的图层中,可直接点击[生成地面]按钮,然后 点击任何一个地面高程数据,可按图中地面高程数据生成地面曲面。

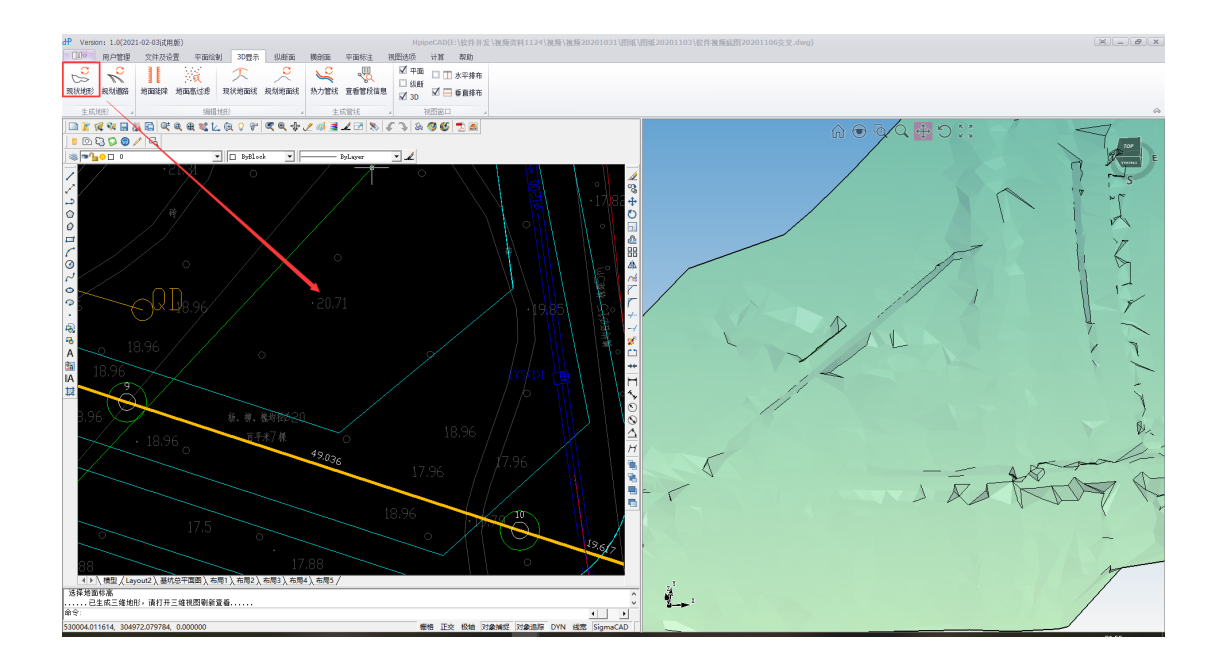

图2.22 生成三维地形界面

B)规划道路

(2) 编辑地形

A)加密高程点

管线穿越地面有高程变化大的路段,为纵断生成准确的沿线地面高程,需对 地面高程变化较大的部位进行加密地面高程,在进行该命令之前应先生成三维地 形。

点击[加密高程点],首先选择第一点地面高,再选择第二点地面高,可连续选择,回车弹出对话框输入加密间距。

B) 地面高过滤

在地面层有异常数据时,框选筛选范围,在对话框内可删除地面高程异常数据。

C)规划地面线

对于没有现状地面高程及规划道路图纸的项目,点击[规划地面线]命令,鼠标点击选择管线,设置每个节点规划地面高程。

(3) 生成管线

A) 热力管线

在生成 3D 地形之后,可生成三维管线,红色为供水管道,蓝色为回水管道, 并可显示结构内净空,在纵断面图中调整管线高程后,重新生成三维管线,图形 数据随之调整。

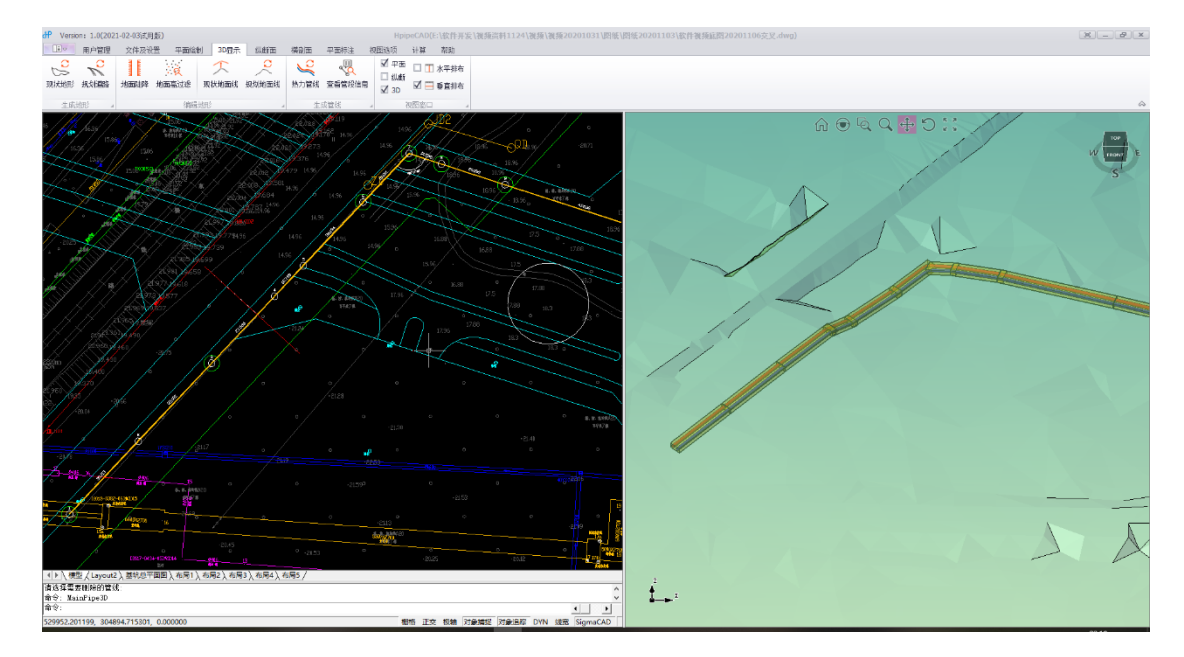

图2.23 生成三维管道界面

B) 查看管线信息

# 2.5.3 纵断面

纵断面菜单设置如图:

| <br>生成纵断 | ————————————————————————————————————— | □%<br>管段数据 | □+<br>増加节点 | N<br>N<br>N<br>N<br>N<br>N<br>N<br>N<br>N<br>N<br>N<br>N<br>N<br>N<br>N<br>N<br>N<br>N<br>N | □‰<br>坡度圆整 | <sup>™</sup> + 増加<br>☆ 移动 | ¤ 复制<br>₽ 删除 | ┗ <b>+</b><br>増加 | し <mark>ヨ</mark><br>编辑 | L <mark>⊗</mark><br>删除 | ● ● ● ● ● ● ● ● ● ● ● ● ● ● ● ● ● ● ● | <br>附件断线 | 自动分图 | 添加图例 | ▲<br>纵断导出 | <b>一</b><br>打印 |
|----------|---------------------------------------|------------|------------|---------------------------------------------------------------------------------------------|------------|---------------------------|--------------|------------------|------------------------|------------------------|---------------------------------------|----------|------|------|-----------|----------------|
| 管线       | 승규 🖌                                  |            | 管线         | 编辑                                                                                          |            | B(t)                      | + 4          |                  | 检查室                    |                        |                                       | 出版       | 5    |      | 图纸        |                |

(1) 管线设计

A) 生成纵断面

现况地面的项目,生成纵断面命令需在完成生成地面后进行,只有规划地面 的项目,需首先设置规划地面高程,点击[生成纵断面]按钮,在平面图视图里选 择需要生成纵断面管线,一键生成纵断面图,可连续选择管线生成多条管线的纵 断面图。

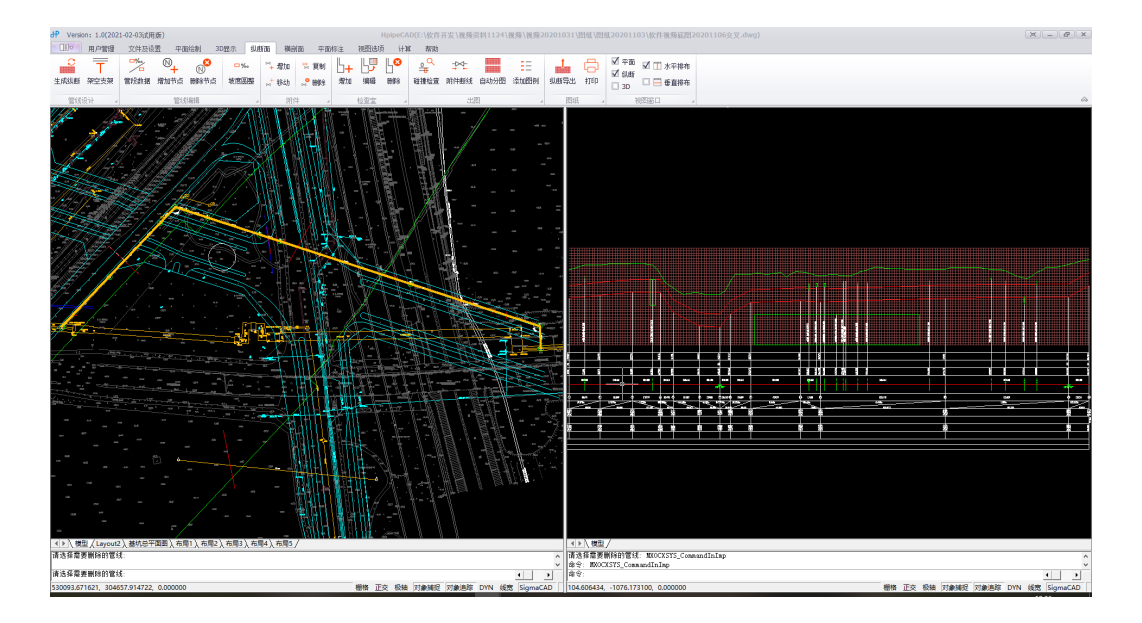

图2.24 生成纵断界面

B) 架空支架

首先选择需要增加架空支架的起点节点号,然后输入间距及重复次数完成操 作,如需修改重新点击架空支架按钮在对话框中修改。

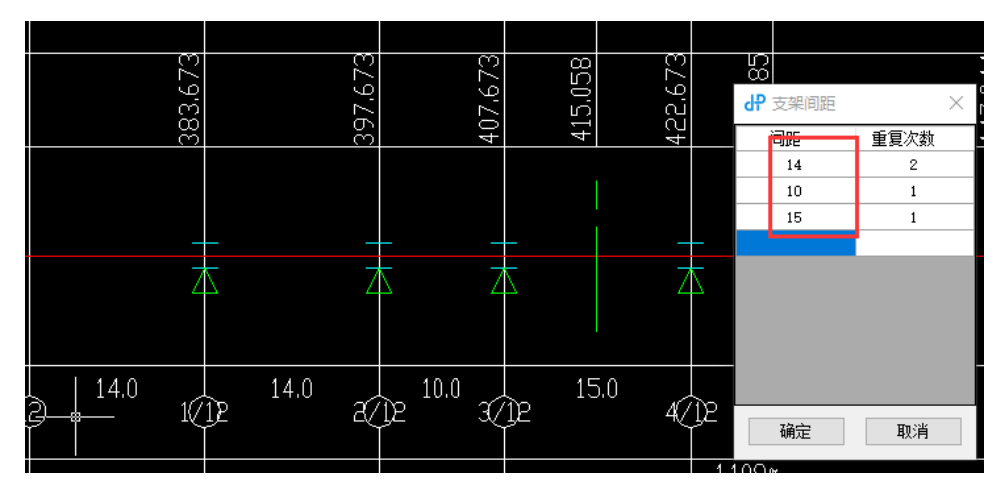

图2.25 添加架空支架界面

(2) 管线编辑

A)管段数据

左键点击需编辑的数据(节点编号/管道坡度/节点间距/工作管管底高程),弹 出对话框,在对话框中修改数据,当第二个节点位置有折角时,节点间距离不能 修改,对话框中的数据可同时修改。点击应用按钮,确定修改数值,点击下一段 /上一段按钮进入下一段/上一段数据对话框进行数据修改。

| 生成纵断 架空支架 管段数据 增加书 | - N <sup>8</sup> <sup>- %</sup><br>点 删除节点 坡度圆整 | <sup>™</sup> + 增加 <sup>№</sup> 复制<br><sup>+</sup> 移动 <sup>●</sup> 删除 | 日本 しつ 端構                                    | l L⊗<br>miliîr tê           | ♀ <mark>♀</mark> <u>▶</u><br>撞检查 附件断线 | 自动分图 添加图 | ● ● ● ● ● ● ● ● ● ● ● ● ● ● ● ● ● ● ● | <ul> <li>□ 平面</li> <li>☑ ① 水平排布</li> <li>☑ ↓</li> <li>☑ ↓</li> <li>☑ □ □ 垂直排布</li> </ul> |
|--------------------|------------------------------------------------|----------------------------------------------------------------------|---------------------------------------------|-----------------------------|---------------------------------------|----------|---------------------------------------|------------------------------------------------------------------------------------------|
| 管线设计 4             | 11月月日<br>11月1日<br>11月1日                        | 』 附件                                                                 | 』 检查室                                       | 4                           | 4                                     | 2<br>2   | 』 图纸 』                                | 视图窗口 ⊿                                                                                   |
|                    |                                                | 81.993<br>89.505                                                     |                                             | 102.000                     |                                       | 128,115  |                                       | 148.115<br>158.363                                                                       |
| DN1400             | DN1                                            | 400                                                                  | DN1400                                      |                             | DN1400                                |          | DN1400                                | DN1400                                                                                   |
|                    |                                                |                                                                      | 3.5 (1) (1) (1) (1) (1) (1) (1) (1) (1) (1) | 量<br>前管段编号: 【<br>84331041度注 | 3-4]                                  | ×        | 11                                    | 5*11′55″                                                                                 |
| 32.000             | 3 27.5                                         | 505 (4                                                               | 〕<br>12 <sub>坡度</sub>                       | 補轉升技被退功<br>₹(千分之)           | -3.6521                               |          | ) 20.000                              | 7 10.248 8                                                                               |
| 19.072%            | 3.552%                                         | 27 505                                                               | 3,880 <u>-</u> ±1                           | 」建成<br>例管底标高【3              | 号节点 <b>2</b>                          |          | 12161% 2                              | 47.793% 1                                                                                |
|                    | 15.94                                          | 15.836                                                               | 15.836<br>0                                 | 工作管底标高<br>沟内底高              | 15. 934017<br>15. 344017              |          | 20000<br>P.62                         | 9.150<br>9.150<br>11.689                                                                 |
|                    |                                                |                                                                      | 右<br>()                                     | 则管底标高【3<br>工作管底标高           | 号节点 <mark>】</mark><br>15.934017       |          |                                       |                                                                                          |
|                    | 15.344                                         | 15.246                                                               | 15.246                                      | 沟内底高                        | 15.344017                             |          | 8,803                                 | 8.560<br>8.560<br>11.099<br>11.099                                                       |
|                    |                                                |                                                                      |                                             | 上一段                         | 下一段                                   | 应用       |                                       |                                                                                          |

#### 图2.26 纵断图调整管段数据界面

B) 增加节点

选择节点,输入新增节点距选择节点的距离,按回车键确定,同时生成修改 后的平面、纵断图。

C) 删除节点

选择需要删除的节点,存在折角的节点无法在纵断面图中删除,按回车键确 定,同时生成修改后的平面、纵断图。

D) 坡度圆整

点击坡度圆整对话框,纵断面图中所有坡度将圆整到整数(‰)。

(3) 附件

在纵断面图中进行添加、复制、移动、及删除附件,平面图自动更新,也可 在平面面中附件菜单下操作,纵断面图同步更新。

A)添加

点击[添加]按钮,选择要添加的附件,点击管线上放置的位置,可选参考点 输入添加距参考点的距离,可连续操作。平面、纵断联动添加附件。

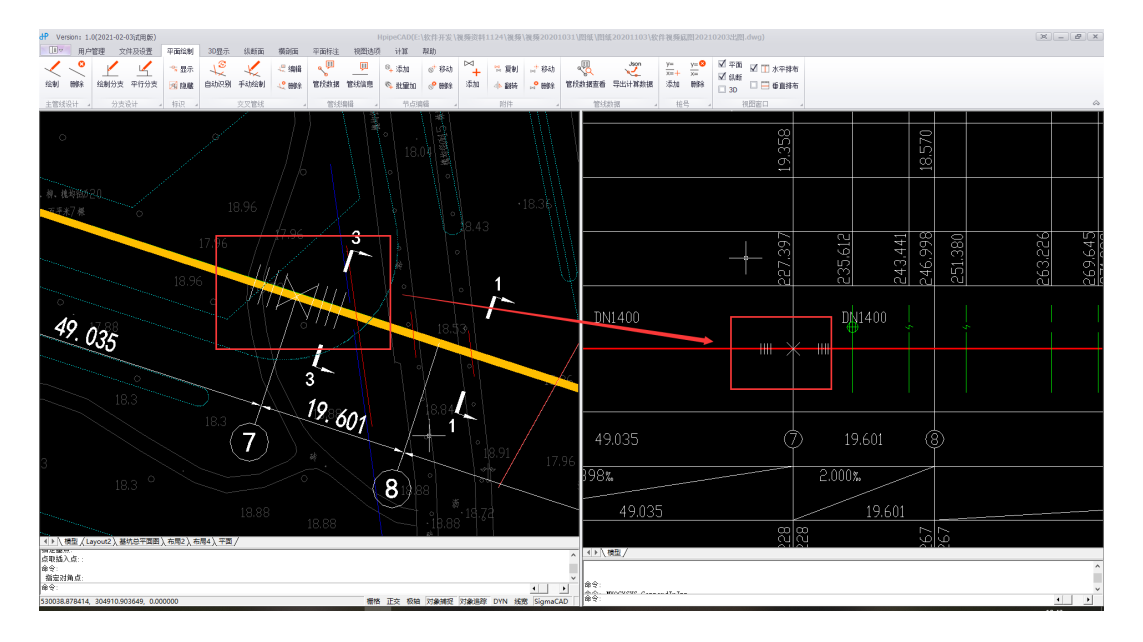

图2.27 附件操作界面

B) 复制

点击[复制],选择需要复制的附件,可单个复制也可框选多个附件拷贝。

**C**) 移动

点击[移动]按钮,选择要移动的附件,点击管线上移动后放置的位置,可选参考点输入添加距参考点的距离。

D) 删除

点击[删除]按钮,选择要删除的附件,点击右键确定,也可框选删除多个附件。

(4) 检查室

A) 增加

点击[增加]按钮,选择需要增加检查室的节点号,填写对话框中的数据,以 节点位置及节点左侧工作管管中心为基准。

B) 编辑

点击[编辑]按钮,点击需要修改的检查室轮廓线上的任一点,弹出对话框, 修改检查室轮廓尺寸,以节点位置及节点左侧工作管高程为基准。

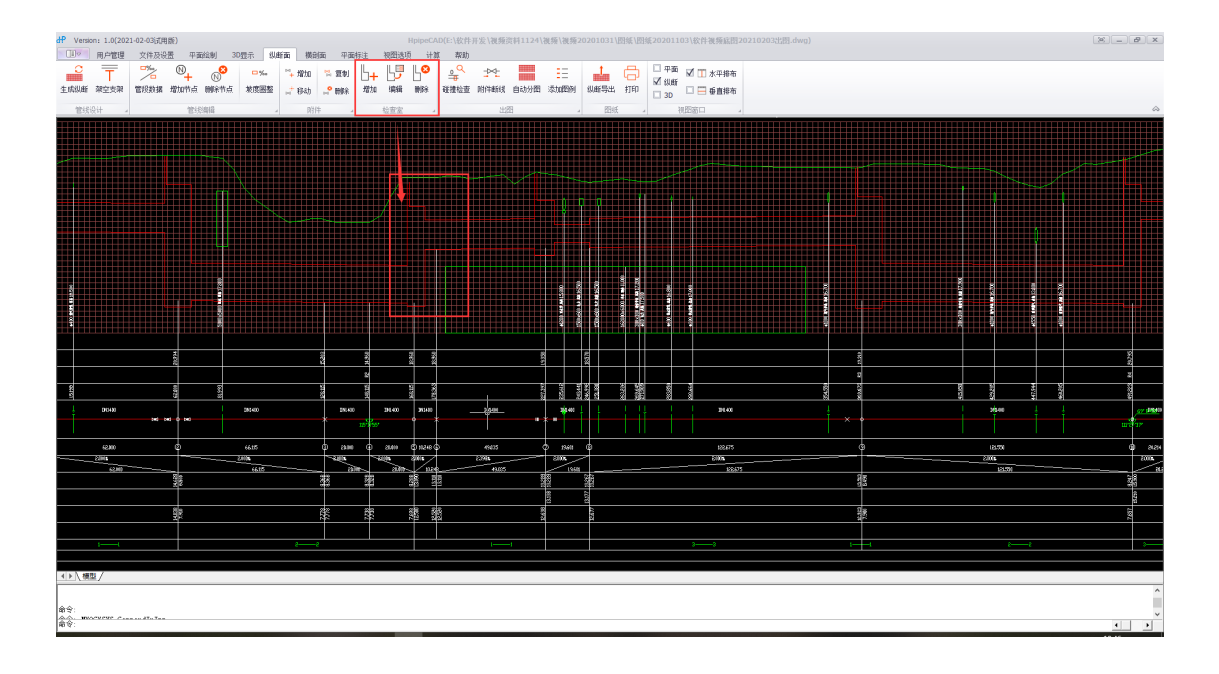

图2.28 检查室编辑界面

C) 删除

点击[删除]按钮,点击需要删除的检查室轮廓线上的任一点。

(5) 碰撞检查

点击[碰撞检查]按钮,设置净距要求,回车开始碰撞检查,不符合管线净距 要求的交叉管线画出红圈显示。

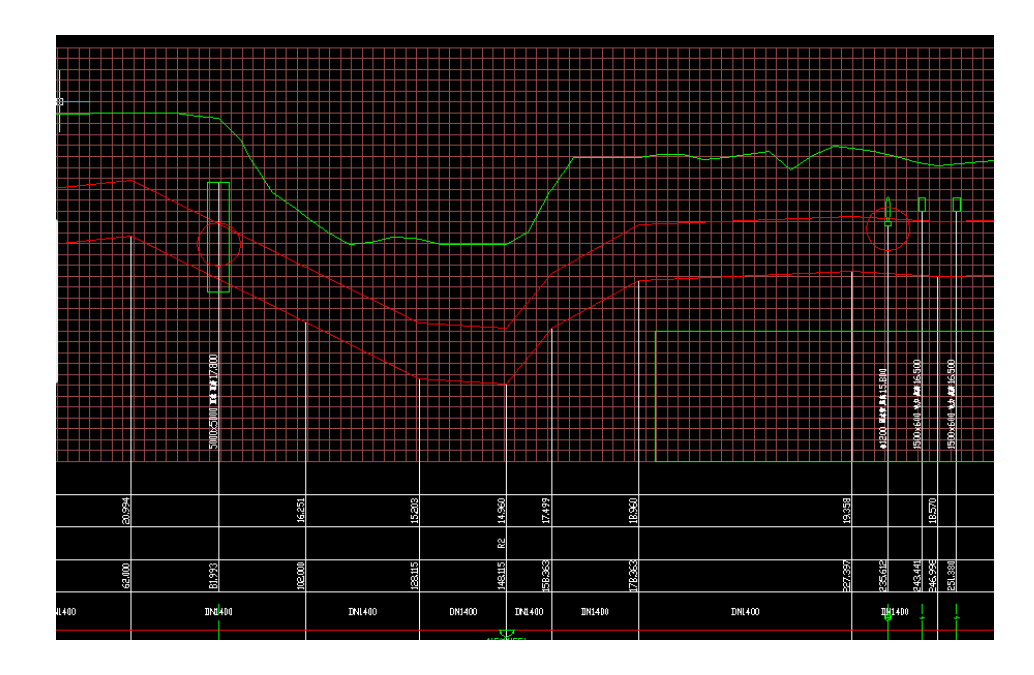

图2.29 碰撞检查界面

(6) 自动分图

在平面图中完成框选切图后方可操作此命令,按顺序输入每张图纸的起始节 点编号,点击完成后自动分图(在同一图纸中)。

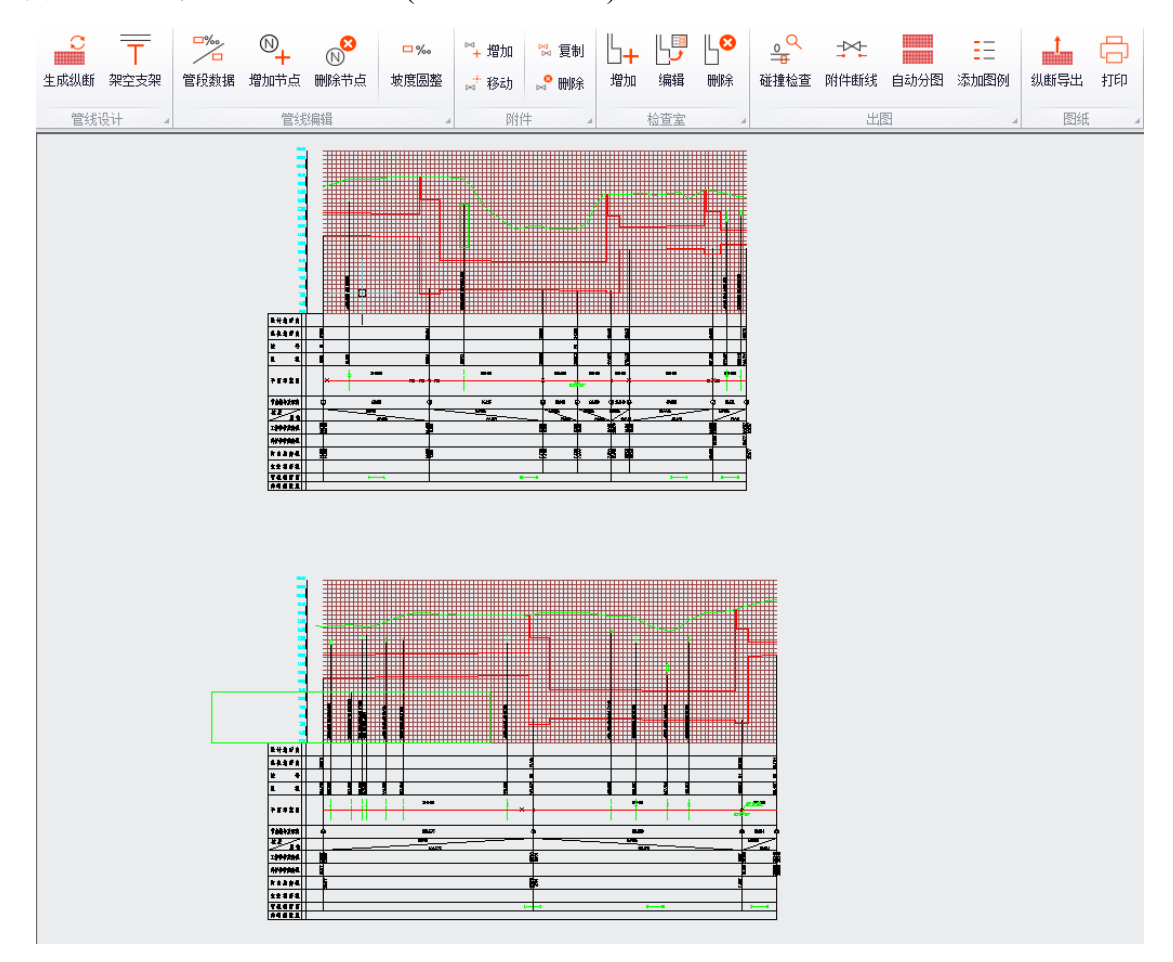

图2.30 纵断面图自动分图界面

(7) 添加图例

在分图后的图纸布局空间,点击[添加图例]按钮,完成纵断面图图例添加, 每张图纸中的附件自动添加在图例中。

(8) 保存图纸

纵断面图纸仅能保存图形,保存需在 2D 纵断面中点击保存图纸,保存的纵断图纸不能进行数据编辑,2D 纵断面的数据及可编辑的图纸需由平面图生成。

### 2.5.4 横剖面

在管线绘制时为系统默认断面数据,如需修改系统默认断面文件中的数据可 在横剖面编辑菜单对话框中修改,然后另存用户断面文件,此时绘制主管线的数 据使用用户断面文件,如再次修改时点击更新按钮,如需恢复默认断面点击加载 默认断面,调用用户断面时点击加载用户断面。

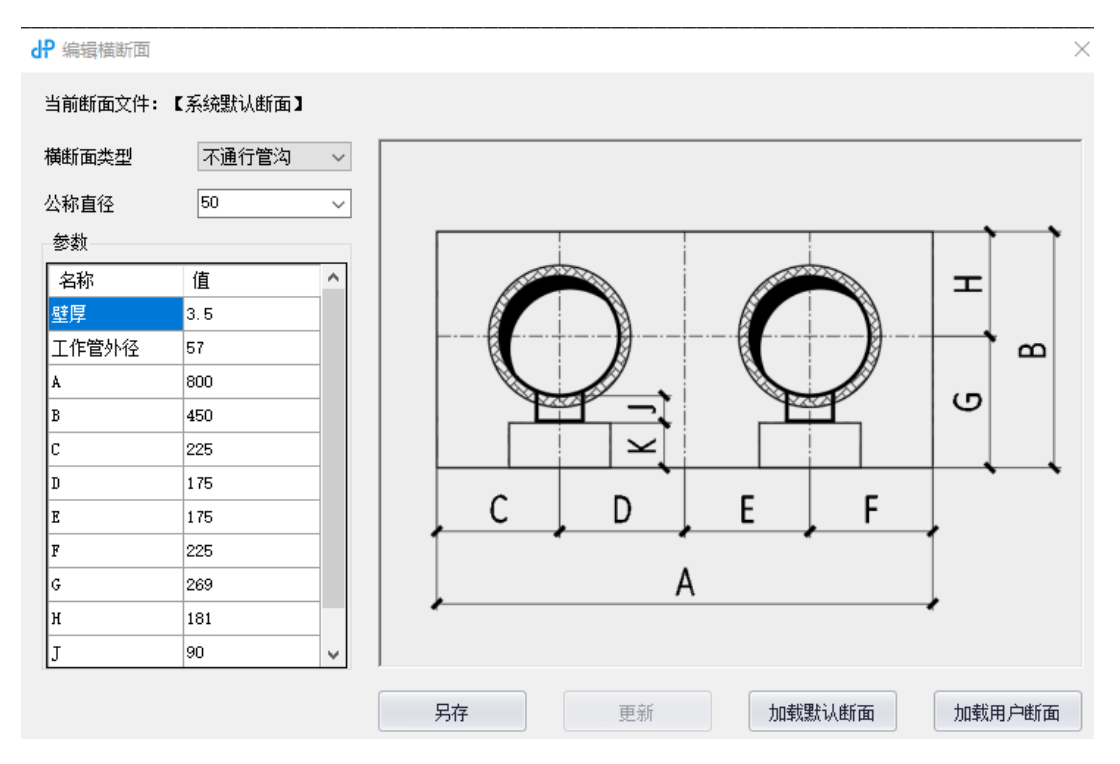

图2.31 横剖面编辑对话框

### 2.5.5 平面标注

平面标注菜单设置如图:

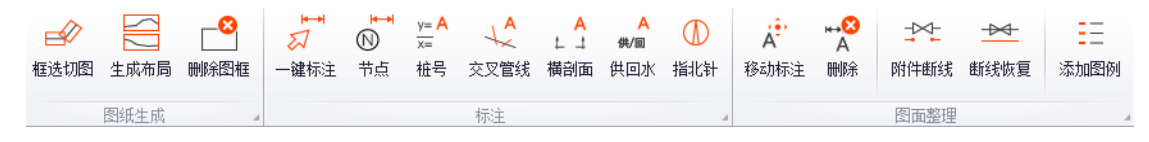

(1) 图纸生成

A) 框选切图

点击框选切图按钮,弹出放置图框对话框,下拉菜单选择图纸尺寸,选择图 纸旋转角度或拾取管线,拾取管线需点击对话框中的箭头按钮,切图图框平行拾 取的管线,放置切图框,可连续操作,按右键完成切图操作,切图框可移动。

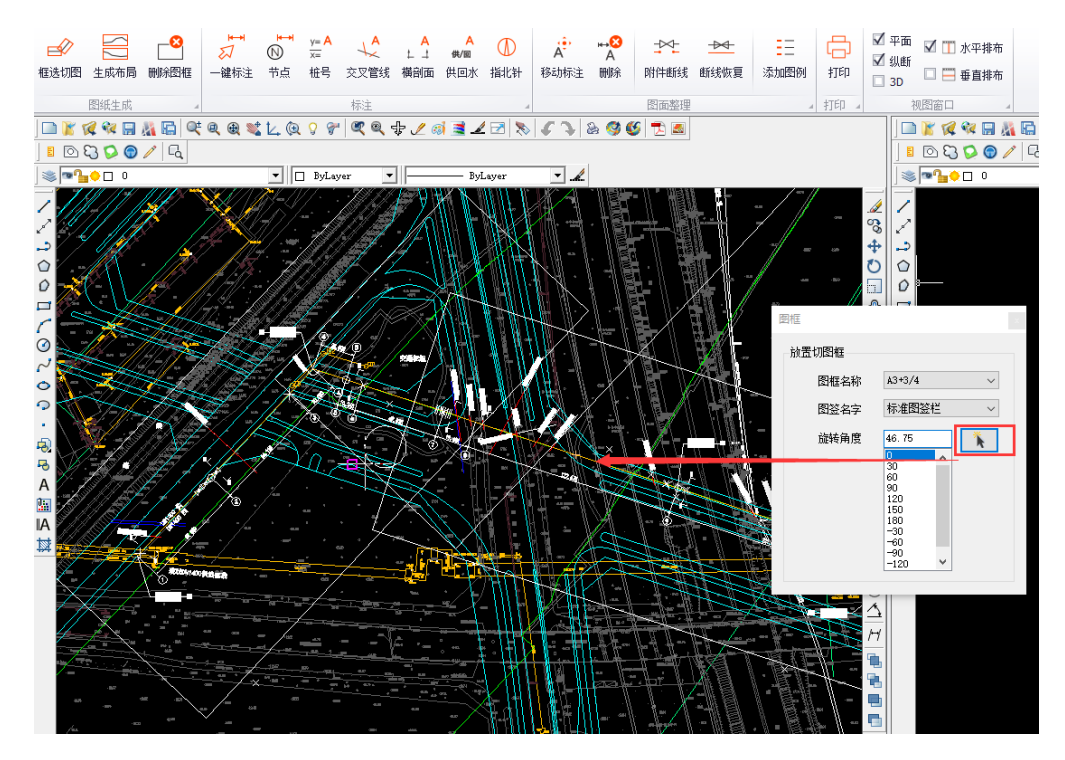

图2.32 平面图框选切图界面

B) 生成布局

在框选切图完成后,自动生成布局。

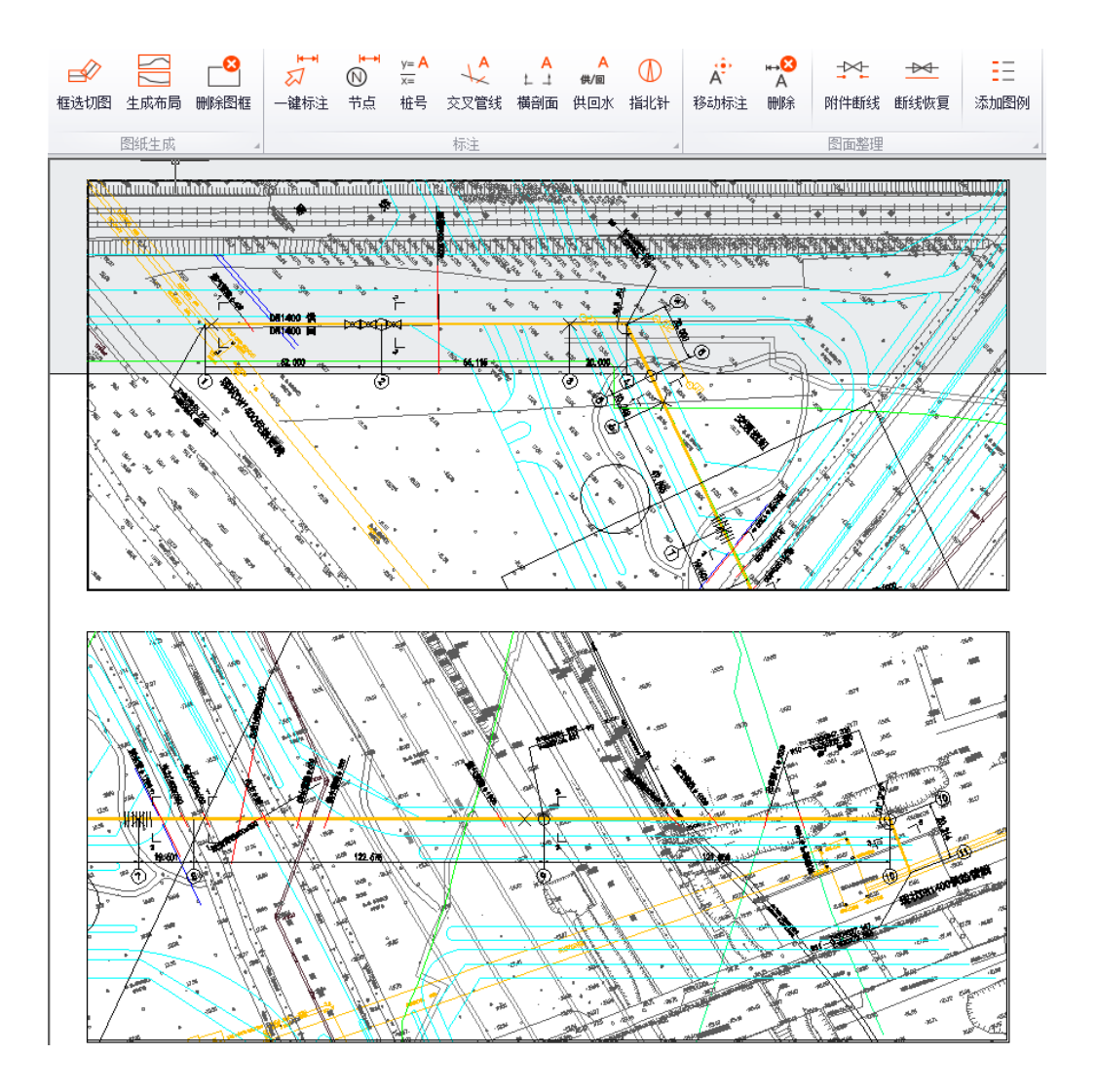

图2.33 平面图生成布局界面

C) 删除图框

此功能可删除单个图框。

(2) 标注

点击一键标注可实现节点、桩号、交叉管线、横剖面号、供回水自动标注, 也可单击按钮单独标注。文字方向与切图框平行,尺寸标注的文字方向与其他标 注文字方向相反时,在 AutoCAD 中修改尺寸标注文字旋转方向。

35

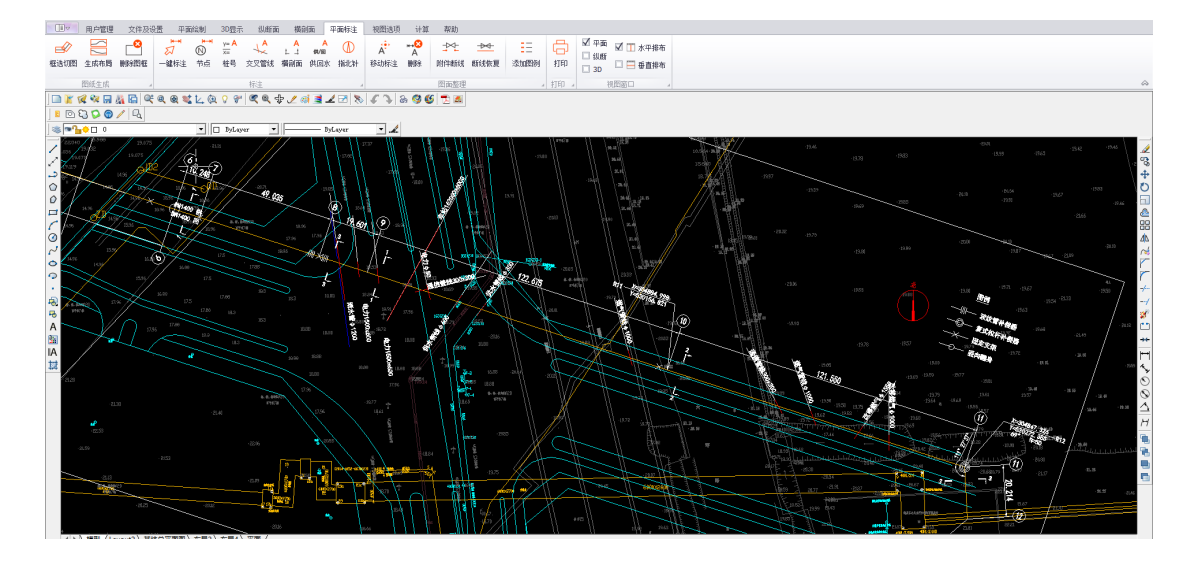

图2.34 平面图标注界面

(3) 图面整理

A)移动标注

点击[移动标注]按钮,点击需要整理的标注,移动鼠标重新放置标注位置。 横剖面编号及供回水方位需延绘制的管道方向移动。

B) 删除

点击删除按钮可框选范围内的所有标注,也可单选删除。

C) 附件断线

在插入附件时为保证管道的数据连续性,管道在附件插入处不断线,在图纸 绘制完成后,出图前点击[附件断线]按钮,平面图中所有附件一键断线。

D) 断线恢复

断线后的管道数据将无法编辑,如还需编辑平面及纵断面中的管道数据,需 要使用断线恢复功能,点击[断线恢复]功能,一键恢复断线。

E) 添加图例

点击[添加图例]按钮,完成平面图图例添加,每张图纸中的附件自动添加在 图例中。

## 2.5.6 管沟计算

管沟计算功能如下:

| <br>加载管线信息 | <br>基础信息 | 产品库 | <b>〇</b><br>壁厚 | KG<br>単重 | <b>100</b><br>补偿器选型 | Ⅰ       -×       固定支架推力 | で<br>查看报告 | 保存报告 |
|------------|----------|-----|----------------|----------|---------------------|-------------------------|-----------|------|
| 12         | 数据       | 4   |                |          | 管道计算                | 4                       | 保福        | 字    |

(1) 加载管线数据

加载管线信息,选择需要进行计算的管线编号,该管线的数据信息导入计算。

| Ŧ              |                |                |          |                |       | × |
|----------------|----------------|----------------|----------|----------------|-------|---|
| 管沟架空           |                |                |          |                |       |   |
| ₽ 📰 🗄          | С ка її        | H M            | <b>E</b> |                |       |   |
|                | g 壁厚 单重 补偿器选型  | 固定支架推力 查看报告 保存 |          |                |       |   |
| 数据             | 』 管道计算         | ⊿ 保存           | 4        |                |       |   |
| 节点信息 × 壁厚 × 单重 | × 补偿器选型 × 固定支架 | 推力 🗙           |          |                |       | х |
| 节点             | 里程(m)          | 平面夹角(°)        | 竖向高差     | 节点设备           | 自定义设备 |   |
| 1              | 0.00           | -              | 0        | 固定支架           |       |   |
| 2              | 80.00          | 179.70         | 0        | 波纹管补偿器,波纹管补偿器, |       |   |
| 3              | 160.00         | 178.88         | 0        | 固定支架           |       |   |
| 4              | 231.52         | 115.34         | 0        | 固定支架           |       |   |
| 5              | 309.96         | 177.84         | 0        | 铰链补偿器,铰链补偿器,铰链 |       |   |
| 6              | 409.98         | 179.06         | 0        | 竖向翻身,固定支架      |       |   |
| 7              | 420.22         | 179.53         | 0        | 固定支架           |       |   |
| 8              | 469.26         | 177.23         | 0        | 固定支架,波纹管补偿器,波纹 |       |   |
| 9              | 488.88         | 177.07         | 0        |                |       |   |
| 10             | 611.56         | 179.79         | 0        | 固定支架           |       |   |
| 11             | 733.11         | 111.45         | 0        | 竖向翻身,复式拉杆补偿器   |       |   |
| 12             | 753.35         | -              | 0        |                |       |   |

图2.35 管沟管线信息导入界面

(2) 基础信息

基础信息包括供热介质、设计温度、设计压力、严密性试验压力数据。

(3) 产品库

在 HPipeCAD 软件中带有补偿器设备产品库,设计人员可在产品库中选择 补偿器设备,也可采用自定义设备。

| DO PRIMINE DESCRIPTION THREE MADE DESCRIPTION                                                                                                    | INTERNET LAW MER                                                                                                    |                        |            |                  |         |          |                                                                                                    |               |                                                                                                    |                                                                                                    |
|----------------------------------------------------------------------------------------------------|----------------------------------------------------------------------------------------------------|------------------------|------------|------------------|---------|----------|----------------------------------------------------------------------------------------------------|---------------|----------------------------------------------------------------------------------------------------|----------------------------------------------------------------------------------------------------|
| CONTRACT TRACT PARTY PARTY PARTY                                                                                                    | Constants Film Prov.                                                                                                    |                        |            |                  |         |          |                                                                                                    |               |                                                                                                    |                                                                                                    |
| 100                                                                                                    |                                                                                                    |                        |            |                  |         |          |                                                                                                    |               |                                                                                                    |                                                                                                    |
| 10RM/c                                                                                                    |                                                                                                    |                        |            |                  |         |          |                                                                                                    |               |                                                                                                    |                                                                                                    |
| X                                                                                                    |                                                                                                    |                        |            |                  |         |          |                                                                                                    |               |                                                                                                    |                                                                                                    |
|                                                                                                    | 24                                                                                                    |                        |            |                  |         |          |                                                                                                    | . U           | × 1 1 1 1 1 1 1 1 1 1 1 1 1 1 1 1 1 1 1                                                                                                    |                                                                                                    |
|                                                                                                    |                                                                                                    |                        |            |                  |         |          |                                                                                                    |               |                                                                                                    |                                                                                                    |
|                                                                                                    |                                                                                                    | ×                      |            |                  |         |          |                                                                                                    |               | 島ト 日 「絹鵑 」                                                                                                    |                                                                                                    |
|                                                                                                    | Law CR                                                                                                    | 26                     | 8          | NB + PE          | BIE     | (T.22    | 大型                                                                                                    |               |                                                                                                    |                                                                                                    |
|                                                                                                    | North Carlot And Annual Contraction of the Contract of Contract of | NG-mar Fight           | A I TH     | V 200            | 000 1   | 70101    | 输放时任器                                                                                                    | ~ 编成计压制统计语言   |                                                                                                    |                                                                                                    |
|                                                                                                    | BERNYMSSER                                                                                                    | ABia25 3925-20         | A II 700   | × 363            | 820 8   | 78181    | 独向外做器                                                                                                    | ~ 秘密外已进动补偿器   |                                                                                                    |                                                                                                    |
|                                                                                                    | THE SECONDARY AND MERCENTRANS                                                                                                    | Alland mas-ro          | a 1 na     | V 330            | 546 5   | 78585    | 93039-9926                                                                                                    | ~ 新始日日期約1月第   |                                                                                                    |                                                                                                    |
| 1 Million Same                                                                                                    | (在在方下面計算器) 法职行的财产的支援                                                                                                    | ME223 1925-20          | 0 TT TT C  | 1 V 3M           | 545 5   | 78181    | 建成种位器                                                                                                    | ~ 编成计任道统计信器   |                                                                                                    |                                                                                                    |
|                                                                                                    | (11) 位置 法王22011143                                                                                                    | Attact mis-ro          | e i 🛛 🕅    | - 440            | 430 8   | 78181    | 使民任保器                                                                                                    | ~ 他向外在地的外围器   |                                                                                                    |                                                                                                    |
|                                                                                                    | 10H11028<br>14世紀<br>14世紀                                                                                                    | ADDATE PRODUCT         | к II III   | V 826            | 430 5   | 170101   | 後向所 使器                                                                                                    | ~ 编约计压制约计语言   |                                                                                                    |                                                                                                    |
|                                                                                                    | 102 6022001103.0                                                                                                    | ABio25 005-00          | 4 I 800    | 108              | 1222    | 117803   | 使应补偿器                                                                                                    | ~ 他向外已进动补偿器   |                                                                                                    |                                                                                                    |
|                                                                                                    | 30E2200199405                                                                                                    | ASLOS MUS-10           | A II REE   | 1 124            | 1222 1  | 13 7800  | 901019-0020                                                                                                    | ~ 個和計画書的計畫書   |                                                                                                    |                                                                                                    |
| A THE THE PART Hall                                                                                                    | 1回10125831年44次日                                                                                                    | AB5:251 3925-00        | 0 I . 600  | 013 ~ 1          | 0.15    | 11 780.5 | 轴向补偿器                                                                                                    | ~ 编向计任道统计信器   | 1. 殿目 自然目離                                                                                                    |                                                                                                    |
|                                                                                                    | SUE2200120045                                                                                                    | (\$100% mis-10         | 8 II 805   | × 20             | 875     | 5 7892   | <b>建成用用器</b>                                                                                                    | ~ 他向中国政的计师普   | - 13 昭日 16~ 14 語                                                                                                    |                                                                                                    |
|                                                                                                    | 2012/02/02/04/02/02                                                                                                    | MERCE INCOM            | K T REF    | 294              | 611     | 13885    | 建成种位器                                                                                                    | ~ 编成计算机统计信器   |                                                                                                    |                                                                                                    |
| STAL STALAS                                                                                                    | SET 2218179458-0                                                                                                    | ABio25 005-00          | с п – 800  | × 348            | 611     | 1 7809   | 使应注体器                                                                                                    | ~ 他向外在影响升牌器   | 「「「「」」「「「」」「「」」「「」」」                                                                                                    |                                                                                                    |
| to 19 and that they                                                                                                    | 30E22001699305                                                                                                    | ASIAN PROVIDENT        | A I DEE    | 1 140            | 1563 5  | 177283   | <b>被求用:他20</b>                                                                                                    | ~ 编成计压器统计语言   | 11: 11: 11: 11: 11: 11: 11: 11: 11: 11:                                                                                                    |                                                                                                    |
| Y . A "I TN 18                                                                                                    | 120122381年64次日                                                                                                    | AB5:221 1925-00        | 14 TT (900 | 200              | 1563 8  | 17153    | 轴向外位器                                                                                                    | > 输出中于新的中国部   |                                                                                                    |                                                                                                    |
|                                                                                                    | AUE22001294AG                                                                                                    | A\$5,010 mos-10        | 0 I 100    | × 253            | 1042 0  | 177282   | 956019-0926                                                                                                    | ~ 新始中国新的主体器   |                                                                                                    |                                                                                                    |
| NC SI HI KNN                                                                                                    | 法定记忆时代中非法自                                                                                                    | A\$5.03 2835-30        | 10 II 900  | i ⊻ 301          | 1042 0  | 177153   | 地向升位器                                                                                                    | > 編成計画書放計信器   |                                                                                                    |                                                                                                    |
|                                                                                                    | AUTERCENT PAGE A                                                                                                    | ABI325 2025-00         | к I — 900  | 997              | 761 8   | 177253   | 使应注体器                                                                                                    | ~ 例向中日用的计算器   |                                                                                                    |                                                                                                    |
|                                                                                                    | 302222001###30.00                                                                                                    | Million Provide        | X II 900   |                  | TEG S   | 177253   | 被政府 使25                                                                                                    | ~ 编约计后期统计语言   |                                                                                                    |                                                                                                    |
| · · · · · · / // /// /////////////////                                                                                                    | 12222282999322                                                                                                    | AE5:2219 2005-10       | 00A T 100  | 0 ~ 177          | 1794 1  | 065942   | 轴向外做器                                                                                                    | > 输出中日的结合器    |                                                                                                    |                                                                                                    |
| - *** Shilled and Shill Shill Shill Shill Shill Shill Shill Shill Shill Shill Shill Shill Shill Shill Shill Shi                                                                                                    | SEE2200129945                                                                                                    | (\$1,5).T 2025-00      | NA 11 115  | 0 ~ 230          | 1114 2  | 201102   | <b>9000年93</b>                                                                                                    | ~ 教育中国新的计师器   |                                                                                                    |                                                                                                    |
| . I TTRI I II //                                                                                                    | 2010/02/04/02 0                                                                                                    | MERCE 1005-10          | VO T III   | n 🗸 966          | 1106    | 57367    | 建向补偿器                                                                                                    | > 編向計画構成計算器   |                                                                                                    |                                                                                                    |
| 3 1/1/201 11 11                                                                                                    | AUE 2210112000                                                                                                    | A\$1,521 2025-00       | 10 11 110  | 0 ~ 395          | 1196 1  | 069742   | 使应注单器                                                                                                    | ~ 他向中国被约计师器   | - COV                                                                                                    |                                                                                                    |
| · // // // // //                                                                                                    | 32222009########                                                                                                    | A\$5.03 2025-10        | NC I 100   | 0 ~ 330          | 062 2   | 256352   | 被向升佳28                                                                                                    | ※ 集肉計石建設計信器   |                                                                                                    | //o/ II                                                                                                    |
| 0.2 - 1 11 1/ /                                                                                                    | 100 B12288999933                                                                                                    | AEE.219 2005-10        | OC 11 100  | 0 ~ 01           | 962 1   | 065942   | 输放补偿器                                                                                                    | ~ 输出中日差级补偿器   |                                                                                                    | 18 0                                                                                                    |
|                                                                                                    | SER22001274-065                                                                                                    | A\$5.05 2025-11        | NA I 110   | 0 4 144          | INCO 1  | 250001   | 银运行 保留                                                                                                    | ~ 相向计压地的计师器   |                                                                                                    | 10. BAE                                                                                                    |
|                                                                                                    | 法和记忆的神子和法备                                                                                                    | AREAN 1805-11          | 00A TT 110 | 0 ~ 130          | 2820    | 258801   | 補助計位器                                                                                                    | > 编向中日被放针信器   | 1 1 marth the training of the                                                                                                    | TTANK TO A                                                                                                    |
|                                                                                                    | AUTICIDE1274-04-07                                                                                                    | A\$5,010 2025-0        | XO I 115   | 0 ~ 297          | 1410 1  | 250001   | 使应注单器                                                                                                    | ~ 他向中在地的针伸着   |                                                                                                    | The low rear and the second                                                                                                    |
| × × // /                                                                                                    | 法无论规律并注意                                                                                                    | M\$5253 2825-11        | NO 11 110  | 0 2 341          | 1410 1  | 250001   | 基向补偿器                                                                                                    | ※ 集肉計石建築計信器   |                                                                                                    | The second second secon |
| The second second secon | 10.01223899995324                                                                                                    | ABE:2017 2005-11       | OC T 110   | 0 ~ 989          | 1067 :  | 259901   | 输放补偿器                                                                                                    | ~ 输充中在差统补偿器   | - I IDAN II IN AMERICAN                                                                                                    |                                                                                                    |
| - for the former of the                                                                                                    | 5200012935                                                                                                    | (\$5.0 <b>%</b> #25-11 | RC 11 115  | 0 464            | 105 Y 1 | 256621   | 被向注意器                                                                                                    | ~ 相向中国地的中国部   |                                                                                                    | 0                                                                                                    |
|                                                                                                    | 2010/02/14/10/02 0                                                                                                    | NEFASIA THE LO         | WA T 170   | n v Be           | 2102    | 601020   | 编成补偿器                                                                                                    | > 編向計画新聞計算器   |                                                                                                    | 110                                                                                                    |
|                                                                                                    | ST00012000                                                                                                    | A\$5,015 2025-12       | NA 11 125  | 0 291            | 2312    | 452272   | <b>秋秋日 保留</b>                                                                                                    | ※ 教育中国務部計算書   |                                                                                                    | ×/ 32                                                                                                    |
|                                                                                                    | 30年10月1日中半月1日                                                                                                    | A\$2.03 1005-12        | NO I 110   | 0 ~ 290          | 1455    | 463373   | 基向升 使器                                                                                                    | ※ 集成計画者統計信誉   |                                                                                                    | Lewerrenze                                                                                                    |
| /                                                                                                    | 10/01/2210/1999/02/00                                                                                                    | Alise 1805-12          | XO II 120  | 0 ~ 909          | 1455 :  | 460070   | 输病补偿器                                                                                                    | ~ 喻应计已追放针读器   |                                                                                                    |                                                                                                    |
|                                                                                                    | 地理院開始神祇香                                                                                                    | A\$505 202-12          | NC I 125   | 0 ~ 389          | 1001    | 483373   | <b>被向户使器</b>                                                                                                    | ~ 相向计压地统计师器   |                                                                                                    |                                                                                                    |
| /                                                                                                    | 120 MURINE ####################################                                                                                                    | A61-2218 2005-12       | юс 11 112  | 0 ¥ 061          | 1001    | 460020   | 输向补偿器                                                                                                    | ~ 编成计任者统计语言   |                                                                                                    |                                                                                                    |
|                                                                                                    | 35/21/22007127963/2                                                                                                    | A\$5,05 2025-19        | NA I 110   | 0 114            | 2343    | 1007943  | 使向计算器                                                                                                    | ~ 保险计匹进的计师器   | and the second second s | Constitution of the second second sec |
|                                                                                                    | 304000010000000000000000000000000000000                                                                                                    | MERSE 1983-13          | NA 11 120  | 0 7 282          | 2243    | 687942   | 输向补偿器                                                                                                    | ~ 编成计压者统计语言   | and a supering and a supering provide the supering the supering the su |                                                                                                    |
|                                                                                                    | 3678122341196324                                                                                                    | A\$5,015 3835-10       | XO I 110   | 0 290            | 1421    | 607943   | 轴向外值器                                                                                                    | ~ 執知计程道统计编器   |                                                                                                    |                                                                                                    |
|                                                                                                    | 5/E000121-2-2-2-2-2-2-2-2-2-2-2-2-2-2-2-2-2                                                                                                    | 1850 <b>8 8</b> 0710   | NS 11 130  | 0 ~ 388          | 1423    | 207243   | <b>被向计保</b> 器                                                                                                    | ~ 相向计已进动计师器   | 11 11 11 11 11 x + + + + + + + + + + + +                                                                                                    | the second second                                                                                                    |
| el Transa                                                                                                    | 3242001294682                                                                                                    | MERSON THUS IN         | NC T 120   | 0 14 367         | 1000    | 407940   | 输行补偿器                                                                                                    | ~ 编句计目前的计句言   | A R. R. M. M. R. A. S. A. S.                                                                                                    | MARTIN MANAGEMENT                                                                                                    |
| States                                                                                                    | 3527122847174947                                                                                                    | 131,015 2025-13        | NC 11 115  | 0 424            | 1066    | 397943   | 使向计算器                                                                                                    | ~ 例如中国地动计师普   |                                                                                                    |                                                                                                    |
|                                                                                                    | 1604033441444468                                                                                                    |                        | NUT 167    | 0 1 100          |         |          | <b>输向外信器</b>                                                                                                    | ~ 编成计巨相统计语言   |                                                                                                    |                                                                                                    |
|                                                                                                    | 36/802234119636.00                                                                                                    |                        | NA 11 163  | 0 1 100          |         |          | 使应注体器                                                                                                    | ~ 執政计包被欧针编器   |                                                                                                    |                                                                                                    |
|                                                                                                    | 30年70年1年1月<br>1月                                                                                                    | AB265 2025-14          | XUS I 140  | 0 ~ 515          |         |          | <b>第</b> 约许·佛器                                                                                                    | ~ 编成计后通统计语言   |                                                                                                    |                                                                                                    |
|                                                                                                    | illinational (####################################                                                                                                    | AS1224 2005-14         | 10 II IE   | 0 9 1900         |         |          | 输向外位器                                                                                                    | 2 输充计巨差统计语言   |                                                                                                    |                                                                                                    |
|                                                                                                    |                                                                                                    |                        | 101        | ALC: NOT SHE SHE |         |          | 46.00.499                                                                                                    | 2 第6日代的第三人称单数 |                                                                                                    |                                                                                                    |
|                                                                                                    | 5071204719936                                                                                                    |                        |            | v                |         |          | And a second second sec |               |                                                                                                    |                                                                                                    |

图2.36 补偿器产品库界面

(4) 壁厚

设定对话框中的设计参数及管道负偏差数据能够计算管道最小壁厚,并选择 管外径系列及管道常用壁厚。

(5) 单重

根据选用壁厚及保温材料及厚度自动计算管道单重,并作为计算带入数据。

(6) 补偿器选型

依据导入的绘图数据及计算参数自动计算管段的补偿量,并根据补偿量在产 品库中筛选符合要求的补偿器,人工确定补偿器型号,并可自定义设备。

38

| eff Versons 1.0(2020-11-09武可設)           | #ppprCAD(C'U8eey123718(Desktop)28281115\) 直叠量fasg_dwg)                                            | (X)(=),Ø((X                                                                                                    |
|------------------------------------------|---------------------------------------------------------------------------------------------------|----------------------------------------------------------------------------------------------------|
| 20 RAD CARLEY FINGH 1028 MAIN MAIN FAIL  | 1. (1985) HW WW.                                                                                  |                                                                                                    |
| 100 100                                  |                                                                                                   |                                                                                                    |
| JOSEZ ADDAK                              |                                                                                                   |                                                                                                    |
| () () () () () () () () () () () () () ( |                                                                                                   | A                                                                                                    |
|                                          |                                                                                                   |                                                                                                    |
| / / / ] ///////////////////////////////  |                                                                                                   | 0                                                                                                    |
| <u> </u>                                 |                                                                                                   |                                                                                                    |
|                                          |                                                                                                   |                                                                                                    |
|                                          |                                                                                                   |                                                                                                    |
|                                          |                                                                                                   | 22                                                                                                    |
|                                          |                                                                                                   | - <sup>2</sup> (9)                                                                                               |
|                                          |                                                                                                   |                                                                                                    |
|                                          | 1-9(2) 0.00 0 0 0 0 0 0 0 0 0 0 0 0 0 0 0 0 0                                                     | and the second second second second second second second second second second second second second second second |
| ==== 10 11 1 1                           | 1.2 128.11 D01/100 2297.08 (http)/E7504/Mg R010/1008 E 904 1911344 (REEMUTIPAR). UNPERATOR 10 101 |                                                                                                    |
|                                          | 24(1) %2/5 035160 115/5 0 0 0 0 0 0 0 0 0 0 0 0 0 0 0 0 0 0                                       |                                                                                                    |
| VIII BA A H                              | 5.6 122.31 Dittel 0 106.10 0 0 0 0 0 0 0 0 0 0 0 0 0 0 0 0 0 0                                    |                                                                                                    |
| 1 1 1 1 1 1 1 1 1 minter                 | 0-7 103.70 DB1+00 120.85 0 0 0 0      受留日言 詳認で知道時代表作用 →                                           |                                                                                                    |
|                                          | Hall2-6 201-1-000 II V                                                                            |                                                                                                    |
|                                          | 作的服務AL (wz) [101306                                                                               |                                                                                                    |
|                                          | 1100 (m) 13                                                                                       |                                                                                                    |
|                                          | Higha: falen inter-                                                                               |                                                                                                    |
|                                          |                                                                                                   |                                                                                                    |
|                                          | inter internet                                                                                    |                                                                                                    |
|                                          |                                                                                                   |                                                                                                    |
| (1) (加工/Layout2)、総式の平面図)、市場1、市場2/        |                                                                                                   |                                                                                                    |
|                                          |                                                                                                   |                                                                                                    |

图2.37 补偿器选型界面

| AEN I         | - z          |           |     |                |              |         |        |     |
|---------------|--------------|-----------|-----|----------------|--------------|---------|--------|-----|
| 公称直径          |              | 50 \      | 1   | 夹角             |              | -1.00   |        |     |
| 管段长度L1(m)     |              | 79,999996 | 17  |                |              |         |        |     |
| 供水            |              |           |     | _回水            |              |         |        |     |
| 热伸长重△1(mm)    |              | 128.96    |     | 热伸长��△1(mm)    |              | 87.84   |        |     |
| 补偿器类型         | 轴向补偿器        | ~         |     | 补偿器类型          | 轴向补偿器        |         | $\sim$ |     |
|               | 轴向外压波纹       | 补偿器 🗸     |     |                | 轴向外压波线       | (补偿器    | $\sim$ |     |
| 设备厂家          | 洛阳双瑞特种       | 装备有限 ~    |     | 设备厂家           | 洛阳双瑞特种       | 裝备有限    | $\sim$ |     |
| 补偿器型号         | RW16-1400A I | ~         | 自定义 | 补偿器型号          | RW16-1400A ] | [       | ~      | 自定义 |
| 有效面积A1(mm2)   |              | 1911344   |     | 有效面积A1 (mm2)   |              | 1911344 |        |     |
| 补偿里deltx1(mm) |              | 116       |     | 补偿里deltx1 (mm) |              | 116     |        |     |
| 刚度Kx1(N/mm)   |              | 1929      |     | 刚度Kx1(N/mm)    |              | 1929    |        |     |

图2.38 补偿器选型对话框

(7) 固定支架推力

HPipeCAD 软件可根据绘图数据匹配计算类型,人工确认后自动进行节点固定支架推力计算,计算完成后可查看计算报告,并保存计算书。

| P News R00091940000         Non R000919400000000000000000000000000000000                                                                                                    | (X ) Ø (X          |
|----------------------------------------------------------------------------------------------------|--------------------|
| TE 12<br>NO DO                                                                                                    |                    |
|                                                                                                    | A                  |
|                                                                                                    |                    |
|                                                                                                    |                    |
|                                                                                                    |                    |
|                                                                                                    |                    |
|                                                                                                    |                    |
|                                                                                                    |                    |
| termina sama Alfa isa Alfa isa Alfa isa Alfa isa Alfa isa Alfa isa Alfa isa Alfa isa Alfa isa Alfa isa Alfa isa<br>1                                                                                                    |                    |
| 1. <u>4.000 × 1 回び × 1 × 1 × 1 × 1 × 1 × 1 × 1 × 1 × 1 × </u>                                                                                                    | •                  |
|                                                                                                    | <b>9</b>           |
| uten uten uten uten uten uten uten uten                                                                                                    | 9                  |
| Visas (Intel) Visas Visas Vi<br>Visas Visas Visas Visas Visas Visas Visas Visas Visas Visas Visas Visas Visas Visas Visas Visas Visas Visas Visas                                                                                                     | Dece des stationer |
| Construction of the second second sec | Arrice -           |
|                                                                                                    | - S.L.             |
|                                                                                                    |                    |
|                                                                                                    |                    |
| Areas a la constancia de la constancia de la constancia d |                    |

图2.39 固定支架推力计算界面

| 🔡 固定支架计算            |         |       |             |            |           | - 🗆 X |
|---------------------|---------|-------|-------------|------------|-----------|-------|
| 介质<br>- 计算参数        | 热水 ~    |       |             |            |           |       |
| 计#=≥∞☆<br>计算供水温度(℃) | 130     | 计算回水  | 温度(℃)       | 90         | 循环最低温度(℃) | 0     |
| 计算压力(MPa)           | 1.6 🗸 🗸 | 实验压力  | j (MPa)     | 2          |           |       |
| 管道材料                | 10# ~   | 许用应力  | ) (MP a)    | 107.652173 | 弹性模量(MPa) | 188   |
| 供水线膨胀系数(mm/m.℃)     | 0.01211 | 回水线脑  | 《胀系数(mm/m.) | °C) 0.0119 |           |       |
| 管道壁厚偏差              | 0 ~     | 管道负仰  | 扁差系数        | 0.05       |           |       |
| 固定支架计算参数            |         |       |             |            |           |       |
| 固定支架位置              | Li v    | L1管段: | 补偿器类型       | 轴向补偿器      | $\sim$    |       |
| 补偿器侧向推力(KNN)        | 220     |       |             | 轴向外压波纹补偿器  | $\sim$    | H     |
| 角度(°)               | 179.70  | L2管段: | 补偿器类型       | 轴向补偿器      |           |       |
| L1长度(m)             | 80.00   |       |             | 轴向外压波纹补偿器  | ~ _ L1    | - PA  |
| L2长度(m)             | 80.00   |       | 计算类型        | 波纹管+固定支架   | ~         |       |
|                     |         |       |             |            |           |       |
|                     |         |       |             |            |           |       |
|                     |         |       |             |            |           |       |
|                     |         |       |             |            |           |       |
|                     | 确定 🗕    |       |             | 取注         | 肖         |       |

图2.40 固定支架推力计算对话框

|                                 | 查看报告 保存报告                                |                              |                 |               |       |                                                 |            |                |           |          |
|---------------------------------|------------------------------------------|------------------------------|-----------------|---------------|-------|-------------------------------------------------|------------|----------------|-----------|----------|
| 許招 , 管语计算 ,                     | 很存 4                                     |                              |                 |               |       |                                                 |            |                |           |          |
| × 壁厚 × 单垂 × 补偿器选型 × 固定支架能力 × 报告 | ×                                        |                              |                 |               |       |                                                 |            |                |           |          |
|                                 |                                          |                              |                 |               |       |                                                 |            |                |           |          |
|                                 |                                          |                              |                 |               |       |                                                 |            |                |           |          |
|                                 |                                          |                              |                 |               |       |                                                 |            |                |           |          |
|                                 |                                          |                              |                 |               |       |                                                 |            |                |           |          |
|                                 |                                          | 2古推力;                        | 十纹(俳水)          |               |       | 管約                                              | 1          | 12             | 睽2        |          |
|                                 | 演画                                       | a part in your               | 1 31 (100)      |               |       | 长度 11 = 128.                                    | 11 nn      | 长度 L2 =        | 20.00     | 8.8      |
|                                 | 141 141                                  |                              |                 |               |       | 7é1 - 0.0                                       | 0 EN       | Ff2 = q2×      | 230, 91   | KN       |
|                                 |                                          |                              |                 |               |       | 41×H×U =                                        | _          | H × L2 =       | 100.00    |          |
|                                 |                                          |                              | - *             | -             |       | <ol> <li>   由田子王進力  </li> </ol>                 |            |                | 180.00    | 1.5      |
|                                 |                                          | S                            | . 1             | -             |       | 37 PR0275-T10773                                | 10         |                | 99.62.2   |          |
|                                 |                                          | T                            | H               | -             |       | A1 1911344.0                                    | 0 10       | 12             | 0.00      |          |
|                                 |                                          | 1. 1. 7017                   | (               |               |       | Fp1 = p-l×A1 = 3058.16                          | 13         | F22 = 2-3×42 = | 0.00      | 13       |
|                                 |                                          |                              | L2              |               |       | <ol> <li>固定支架推力</li> </ol>                      |            |                |           |          |
|                                 |                                          | .,                           |                 |               |       | Xu=F7 1+ 762 cos 8 * nux [7                     | 3488.79    |                | 13        |          |
|                                 | 1 设计参数                                   |                              |                 |               |       | Teal<br>Her nos [Tr. (Tar+F(2ain))              | 1 220.00   |                | 13        |          |
|                                 | 设计压力Fd (数4)                              |                              | 1.6             |               |       | <ol> <li>5) 试压推力计算</li> </ol>                   | 1.1.1.1    |                | 1.00      |          |
|                                 | 设计温度 t ('C)                              |                              | 130             |               |       | Has =1.25× Fp×=                                 | 3022.69    |                | 10        |          |
|                                 | 安装直度 t0 (°C)                             |                              | 0               |               |       | $H_{FS} = 1.25 \times Fp2 \times sis(\theta) =$ | 0.00       |                | 10        |          |
|                                 | 2 等谋负数                                   |                              | 0.6             |               |       |                                                 | 4点推力       | 计算(供水)         |           |          |
|                                 | 6 B 38 2/2X                              | 97.6P1                       | 常約2             |               | 2013  | 简图                                              |            |                |           |          |
|                                 | 公称直径 In (ma)                             | 101400                       | DN1403          | 10            | 1400  |                                                 |            |                |           |          |
|                                 | 外径 Do (mm)                               | 1420                         | 1420            | 1             | 420   |                                                 |            |                |           |          |
|                                 | 智逝计算重量q(2g/m)                            | 2236.12                      | 2236.12         | 22            | 36.12 |                                                 |            | 2              |           |          |
|                                 | 线膨胀系数= (nn/[nn×                          | 0.01244                      | 0.01244         | 0.1           | 01244 |                                                 |            | H              | L3        |          |
|                                 | 10105-00 µ 1                             | 0.3                          | 0.2             |               | 1.2   |                                                 | 740        | 11 - C         |           |          |
|                                 | 3 补偿解选型及参数                               |                              | 410             |               |       |                                                 | + 4        | K              | -         |          |
|                                 | 1) 补偿量计算                                 |                              |                 |               |       |                                                 |            | 1 12           |           |          |
|                                 | 常校1                                      | 1                            | 192             | <b>管</b> 控3   |       |                                                 |            |                |           |          |
|                                 | 长度 L1 = 128.11 no                        | · 长度 12 =                    | 20.00 NA        | 长度 L3 = 30.2  | 5 88  | 1 设计参数                                          |            |                |           |          |
|                                 | 防伸长屋ム1                                   | 热伸长星A2                       | 1000            | 热伸长量A3        |       | 设计压力Fd (#Fs)                                    |            | 1.6            |           |          |
|                                 | = 0 × (t 207.18 m                        | $= \alpha \times (\epsilon)$ | 81.26 mm        | = 0.× (t 81.2 | 6 NA  | 设计温度 + (°C)                                     |            | 130            |           |          |
|                                 | <ol> <li>하/6월</li> <li>하 告號待刑</li> </ol> | -107~56                      | _               | - 107 ~ 60    |       | 文統進度 50(0)<br>戸奈林道絵伝力 75(1204)                  |            | 3.2            |           |          |
|                                 | 11 54 69 44.64                           | 管经1                          | 11.122          | 1 1           | 2923  | 2 管道参数                                          |            |                |           |          |
|                                 | 生产厂商 活動                                  | 日次瑞特种装备有限公司                  | 9               |               |       |                                                 | 官段1        | <b>営</b> 税2    |           | 管积3      |
|                                 | 변옥                                       | RW16-1400B I                 |                 |               |       | 公称直经 2m (mm)                                    | DB1403     | DN1400         | · · · · · | 1011400  |
|                                 | 补偿量 (me)                                 | 232                          | -1              |               | -1    | 外径 Do (mn)                                      | 1420       | 1420           |           | 1420     |
|                                 | 朝后尹朋友Xa (K/ma)                           | 964                          | 0               |               | 0     | 22日1日第二日 (Ac / n)                               | 2236.12    | 2236.12        |           | 2236.12  |
|                                 | 49 +124 000 A (1002)                     | 1711344                      | 0               |               | 0     | 5(B)0(4)(* (as/(as/<br>(2))                     | 0.01244    | 0.01244        |           | 0.01244  |
|                                 | * 10/317月                                |                              |                 |               |       | 摩擦系数 411                                        | 0.3        | 0.3            |           | 0.3      |
|                                 | 1/ 5#1±/J                                |                              | 1               | 49.62 1       |       | 3 补偿器遗型及参数                                      |            | - C            | 0         |          |
|                                 | ER1<br>F21 = 8xΔ1 = 100.73               | 13                           | \$12 = \$2× A** | 0.00          | KN    | 1) 补偿量计算                                        |            |                |           |          |
|                                 |                                          |                              | 174 - 12 × 142* |               |       | 管税1                                             |            | 管积2            |           | 管段3      |
|                                 | <ol> <li>2) 摩檫力</li> </ol>               |                              |                 |               |       | 秋度 L1 = 30.25                                   | RA 长度 L2 = | 70.00 RA       | 长度 13 =   | 140.11 m |
|                                 |                                          |                              |                 |               |       |                                                 |            |                |           |          |
|                                 |                                          |                              |                 |               |       |                                                 |            |                |           |          |

图2.41 计算书

# 2.5.7 直埋计算

(1) 管线信息导入

加载管线信息,选择需要进行计算的管线编号,该管线的数据信息导入计算。

| ₹      |        |               |                      |             | 直埋热水            |         |         |            |                    |          | $\times$ |
|--------|--------|---------------|----------------------|-------------|-----------------|---------|---------|------------|--------------------|----------|----------|
| 直埋热水   |        |               |                      |             |                 |         |         |            |                    |          |          |
| Ţ      | ≣≣     |               |                      | -           | $\widetilde{0}$ |         |         | r (a)      | í [ <mark>°</mark> |          |          |
| 加载管线信息 | . 基础信息 | 产品库 壁         | 厚摩檫力                 | 驻点计算 竖      | 向稳定性弯           | 头应力节点(  | 位移 补偿器试 | 选型 查看报     | 告保存报告              |          |          |
|        | 数据     |               |                      |             | 管道计算            |         |         | 4          | 保存                 | 4        |          |
| 节点信息 > | × 壁厚 × | 摩檫力 🗙         | 驻点计算 ×               | 竖向稳定性       | × 弯头应           | 力 🗙 节点( | 位移 × 补作 | 尝器选型 ×     | 报告 🗙               |          | x        |
| 节点     | 公称直径   | 保温管外径<br>(mm) | 里程 <mark>(</mark> m) | 平面夹角(<br>°) | 管道坡度差           | 竖向高差    | 节点设备    | 竖向管道设<br>备 | 敷设方式               | 曲率半<br>数 | 径倍       |
| 1      | 800    | 960           | 0.00                 | -           |                 | 0.00    |         |            |                    | 1.5      | ~        |
| 2      | 800    | 960           | 244.50               | 90.00       |                 | 0.00    |         |            |                    | 1.5      | ~        |
| 3      | 800    | 960           | 271.50               | 94.26       |                 | 0.00    |         |            |                    | 1.5      | ~        |
| 4      | 800    | 960           | 318.76               | 89.37       |                 | 0.00    |         |            |                    | 1.5      | ~        |
| 5      | 800    | 960           | 497.48               | 90.24       |                 | 0.00    |         |            |                    | 1.5      | ~        |
| 6      | 800    | 960           | 762.48               | 90.05       |                 | 0.00    |         |            |                    | 1.5      | ~        |
| 7      | 800    | 960           | 780.84               | -           |                 | 0.00    |         |            |                    | 1.5      | ~        |

图2.42 直埋管线数据导入

(2) 管道壁厚计算

HPipeCAD 软件依据 CJJ81《城镇供热直埋管道技术规程》进行直埋管道壁 厚计算,并进行管道局部稳定性、管道径向稳定性验算,根据计算及验算结果确 定管道壁厚。

| 達厚               |         |            |         |
|------------------|---------|------------|---------|
| 基本参数             |         |            |         |
| 公称直径(mm) 800     |         |            |         |
| 管道外径 🛛 系列1       | ◉ 系列2   | 外径(mm)     | 820     |
| 管道种类 螺旋          | 焊缝管 🔷 🗸 | 管道材质       | Q235B ~ |
| 许用应力(M2P₄) 118.3 | 22      | 弹性模里(MPa)  | 197.60  |
| ◉ 管道壁厚偏差(%)      | 0 ~     | 管道负偏差系数    | 0.05    |
| ○ 管道壁厚偏差(mm)     | 0       | 线膨胀系数      | 0.01244 |
| 分项计算<br>         |         |            |         |
| 计算最小壁厚(mm)       | 6.13    | 取用最小壁厚(mm) | 6.44    |
| 径向稳定性验算          |         |            |         |
| 验算最小壁厚(mm)       | 7.00    |            |         |
| 局部稳定性验算          |         |            |         |
| 管道计算压力           | 0       | 验算最小壁厚(mm) | 9.79    |
| 计算结果             |         |            |         |
| 最小壁厚(mm)         | 0       | 选用墅厚(mm)   | ~       |
| 1.00             |         | -          | TT NIC  |

图2.43 管道壁厚计算

(3) 驻点计算

HPipeCAD 软件应用力平衡原理进行计算管系的驻点计节点算,可自动划分 管系的锚固段与过渡段,并可自动计算管系中所有的驻点位置,为下一步弯头应 力、节点位移计算提供准确的依据。

| Ŧ                                     |                                       | 直埋热水                                   |                            | - 🗆 X                                                                                                    |
|---------------------------------------|---------------------------------------|----------------------------------------|----------------------------|----------------------------------------------------------------------------------------------------|
| 直埋热水                                  |                                       |                                        |                            |                                                                                                    |
| ● ● ● ● ● ● ● ● ● ● ● ● ● ● ● ● ● ● ● | □□□□□□□□□□□□□□□□□□□□□□□□□□□□□□□□□□□□□ | ✓ ○○○○○○○○○○○○○○○○○○○○○○○○○○○○○○○○○○○○ | ● <b>●</b><br>市点位移 补偿器选型 查 | 百万日日 (Fright Constraint) (Fright Constraint) |
| 数据                                    | 4                                     | 管道计算                                   | 4                          | 保存                                                                                                    |
| 节点信息 × 壁厚 ×                           | 摩檫力 × 驻点计算 × 🖞                        | 医向稳定性 🗙 弯头应力 🗙                         | 节点位移 🗙 补偿器选型               | × 报告 × ×                                                                                                    |
| 节点编号                                  | 里程(m)                                 | 水平弯头角度(°)                              | 竖向弯头角度                     | 弯头角度 ^                                                                                                    |
| 1                                     | 0.000                                 |                                        |                            |                                                                                                    |
| STA1                                  | 122.250                               |                                        |                            |                                                                                                    |
| 2                                     | 244.500                               | 90.000                                 |                            | 89.999                                                                                                    |
| ANC1                                  | 217.108                               |                                        |                            |                                                                                                    |
| ANC2                                  | 295.653                               |                                        |                            |                                                                                                    |
| 3                                     | 271.500                               | 94.256                                 |                            | 94.252                                                                                                    |
| ANC3                                  | 256.507                               |                                        |                            |                                                                                                    |
| ANC4                                  | 345.459                               |                                        |                            |                                                                                                    |
| 4                                     | 318.761                               | 89.367                                 |                            | 89.364                                                                                                    |
| ANC5                                  | 420.343                               |                                        |                            |                                                                                                    |
| ANC6                                  | 522.760                               |                                        |                            | *                                                                                                    |
|                                       |                                       |                                        |                            |                                                                                                    |

#### 图2.44 驻点计算

(4) 弯头应力计算

依据驻点计算结果确定的弯头计算臂长,自动计算管系中所有弯头的应力, 可设置弯头应力控制值,并对弯头曲率半径计算结果进行人工修正。

| Ŧ         |                     |     |    |                     |     |       | 直      | 埋热水               |         |                 |               |               |          |     | ×  |
|-----------|---------------------|-----|----|---------------------|-----|-------|--------|-------------------|---------|-----------------|---------------|---------------|----------|-----|----|
| 直埋热水      |                     |     |    |                     |     |       |        |                   |         |                 |               |               |          |     |    |
| <b>II</b> | ΞΞ                  |     | 0  |                     | Ĵ   | -     | $\sim$ |                   | 20      | $\mathbb{N}$    | PPP           | ſď            | <b>F</b> | 3   |    |
| 加载管线信息    | 基础信息                | 产品库 | 壁  | 厚摩檫                 | 力 ! | 驻点计算  | 竖向稳定   | 定性 弯头             | 应力      | 市点位移            | └───<br>补偿器选型 | 查看报告          | 6 保存抵    | 浩   |    |
| 對         | 据                   |     | 4  |                     |     |       | 管道     | 首计算               |         |                 |               | f             | 转        |     |    |
| 节点信息 🗙    | 壁厚 ×                | 摩檫力 | ×  | 驻点计算                | ×   | 竖向稳定  | 性 ×    | 弯头应力              | ×       | 节点位移            | ✗ 补偿器         | 型 × 扫         | · 送告 ×   |     | x  |
| 节点编号      | 里程 <mark>(</mark> n | n)  | 弯头 | 角度 <mark>(°)</mark> | 曲率  | 2半径倍数 | 弯头     | 应力控制<br>[(MPa)    | 弯ý<br>( | k应力计算<br>直(Mpa) | 弯头计算臂<br>L1   | 5 - 弯头i<br>臂长 | +算<br>L2 | 弯头轴 | 晌力 |
| 2         | 244.50              | 0   | 9  | 0.00                |     | 1.5   | 354.   | 66(通过)            |         | 27.67           | 27.39         | 12            | 2.01     |     |    |
| 3         | 271.50              | 0   | 9  | 4.26                |     | 1.5   | 354.   | <del>66(通过)</del> |         | 27.61           | 14.99         | 24            | .15      |     |    |
| 4         | 318.76              | 6   | 8  | 9.37                |     | 1.5   | 354.   | 66(通过)            |         | 25.29           | 23.11         | 26            | 5.70     |     |    |
| 5         | 497.48              | 8   | 9  | 0.24                |     | 1.5   | 354.   | <del>66(通过)</del> |         | 18.32           | 77.14         | 25            | 5.28     |     |    |
| 6         | 762.48              | 8   | 9  | 0.05                |     | 1.5   | 354.   | 66( <u>通</u> 过)   |         | 26.16           | 38.50         | 9             | .18      |     |    |

图2.45 弯头应力计算

(5) 节点位移计算

可输入需要计算位移的节点,并依据驻点位置进行节点位移计算。

(6) 补偿量计算

依据节点位移计算补偿器的补偿量。

# 2.6 辅助功能

# 2.6.1 用户管理

(1) 用户注册

新用户点击用户注册进入 PipeDesigner 网站进行注册,

| Pipe Designer | 简介 | 功能特色 | 应用实例 | 设计师心声 | 演示视频 | 用户手册 | 登录 / 注册 |
|---------------|----|------|------|-------|------|------|---------|
|               |    |      |      |       |      |      |         |
|               |    |      | 注册您的 | 加州户   |      |      |         |
|               |    |      |      |       |      |      |         |
|               |    |      | 〔注册〕 | 试用    |      |      |         |
|               |    | 请输入曲 | 踏    |       | *    |      |         |
|               |    | 请输入如 | 名    |       | *    |      |         |
|               |    | 请输入手 | 机号   |       | *    |      |         |
|               |    | 请输入验 | 近码   | Wasq  | *    |      |         |
|               |    |      | 试用   |       |      |      |         |
|               |    |      |      |       |      |      |         |

图2.46 软件注册界面

# 2.6.2 用户登录

软件为网络版,已注册的用户在使用软件之前需要输入用户名和密码进行登

录。

| 2 登录    |    | _  |    | $\times$ |
|---------|----|----|----|----------|
|         |    |    |    |          |
| 用户名 sle | ei |    |    |          |
| 密码***   | ** |    |    |          |
| ☑ 记住密码  |    |    |    |          |
| 登录      |    | 取消 | Ĭ  |          |
|         |    |    | 申请 | 受权       |

图2.47 用户登录界面

## 2.6.3 文件及设置

(1) 新建

点击新建,新建图纸进行绘制。

(2) 打开

第一次绘图时在[项目及设置]下点击[打开]找到项目文件夹打开需绘制管线的平面底图 dwg 文件。

| ₽ Version: 1.0(2021-01-10试用版)                                                                                                    | ŀ                |
|----------------------------------------------------------------------------------------------------|------------------|
| □□ 用户 项目及设置 平面绘制 3D显示 纵断面 横剖面 平面标注 视图选项 计算 帮助                                                                                                    |                  |
| 다 🔽 🖻 😧 🕼 #P 打开项目                                                                                                    | ×                |
| 新建 打开 保存 另存为 基本设置 ← → ▼ ↑ → 此电脑 > 桌面 > dwg ▼ Ō 搜索 'dwg'                                                                                                    | Q                |
| 项目文件 设置 组织 ▼ 新建文件夹                                                                                                    | III • 🔳 🕐        |
| 🚔 文档 (E:) 🛛 🖈 🔺 名称                                                                                                    | 修改日期             |
| 🔤 0903齐河热力管网报规图纸原坐标完整                                                                                                    | 2020/9/30 14:48  |
| Hpp-CAD计算模块bug2020 🗧 0903齐河热力管网报规图纸原坐标完整                                                                                                    | 2020/10/5 15:00  |
| 高新企业 9003齐河热力管网报规图纸原坐标完整                                                                                                    | 2020/10/8 23:03  |
| 🔤 20200923-迎风一里-曹为华-赵帝、李晓                                                                                                    | 2020/9/28 17:32  |
| 20200923-迎风一里-曹为华-赵帝、李晓…                                                                                                    | 2020/10/9 14:11  |
| > <b>O</b> neDrive 20200923-迎风一里-曹为华-赵帝、李晓                                                                                                    | 2020/10/9 14:04  |
| 💙 🔲 此申脑                                                                                                    | 2020/7/4 16:16   |
| 三                                                                                                    | 2020/10/12 16:32 |
| 2 副中心平面20201012-改-改字体 - 副本                                                                                                    | 2020/10/13 10:01 |
| >                                                                                                    | 2020/10/13 10:01 |
| > National Antiparticity and Antiparticity and | 2020/9/23 13:16  |
| > N 图片 P 20200924.dwg                                                                                                    | 2020/9/24 22:29  |
| > │ 文档                                                                                                    | 2020/9/24 22:29  |
|                                                                                                    | 2020/10/10 14:05 |
|                                                                                                    | 2020/10/10 14:05 |
| > _ 桌面                                                                                                    | 2020/9/25 18:29  |
|                                                                                                    |                  |
| 文件名(N):                                                                                                    | *.dwg) 🗸 🗸       |
| 打开(0)                                                                                                    | ) 取消             |

图2.48 软件打开文件界面

(3) 保存

使用软件绘制后的平面图及数据将以 dwg 形式保存,确认保存路径,3D 地面数据可同时保存在平面图中。保存管线绘制数据和图形。

由平面图生成的纵断面图纸仅能保存图形信息,点击[保存]按钮,会默认在 平面图保存的路径下保存平面图后缀-纵断的纵断图纸,图纸不能单独进行数据 编辑,纵断的数据保存在平面图中,纵断面的可编辑的图纸需由平面图生成。

| ₩ 保存项目                                  |                            |                       | ×       |
|-----------------------------------------|----------------------------|-----------------------|---------|
| ← → · ↑                                 | 电脑 > 桌面 > dwg              | 搜索"dwg"               | م       |
| 组织 ▼ 新建文件夹                              |                            | :<br>:<br>:<br>:<br>: | - ?     |
| OneDrive                                |                            | 修改日期                  | 类型 ^    |
|                                         | 🚰 0903齐河热力管网报规图纸原坐标完整      | 2020/10/8 23:03       | DWG 文化  |
| 🔜 此电脑                                   | 🚰 20200923-迎风一里-曹为华-赵帝、李晓… | 2020/9/28 17:32       | DWG 文化  |
| 🧊 3D 对象                                 | 🚰 20200923-迎风一里-曹为华-赵帝、李晓… | 2020/10/9 14:11       | DWG 文(  |
| 💿 Autodesk 360                          | 🚰 20200923-迎风一里-曹为华-赵帝、李晓… | 2020/10/9 14:04       | DWG 文(  |
| 📲 视频                                    | 🚰 副中心测绘20200402(新增三批,东六环   | 2020/7/4 16:16        | DWG 文化  |
| ■ 图片                                    | 🚰 副中心平面20201012-改.dwg      | 2020/10/12 16:32      | DWG 文(  |
| <br>∰ 文档                                | 🚰 副中心平面20201012-改-改字体 - 副本 | 2020/10/13 10:01      | DWG 文化  |
|                                         | 🚰 副中心平面20201012-改-改字体.dwg  | 2020/10/13 10:01      | DWG 文化  |
| ₩<br>₩<br>₩                             | 🚰 广阳路隔压换热站-排水.dwg          | 2020/9/23 13:16       | DWG 文化  |
| 」前示                                     | 🚰 漷小路平面20200924.dwg        | 2020/9/24 22:29       | DWG 文化  |
| 三 桌面                                    | 🚰 漷小路平面20200924_纵断.dwg     | 2020/9/24 22:29       | DWG 文化  |
| 🎬 Win 10 Home ›                         | 🎦 热力管道平面图 - 副本.dwg         | 2020/10/10 14:05      | DWG 文化  |
| 🚔 软件 (D:)                               | 🔚 热力管迫半面图 - 副本_纵断.dwg      | 2020/10/10 14:05      | DWG 文化  |
| 🚔 文档 (E:)                               | 🛀 玉桥西路平面布置图0925.dwg        | 2020/9/25 18:29       | DWG 文 🗸 |
| - · · · · · · · · · · · · · · · · · · · | <                          |                       | >       |
| 文件名(N); _ 软件补                           | 现频底图20201112.dwg           |                       | ~       |
|                                         |                            |                       |         |
| 保仔类型(1): dwg4                           | 则曰 (".awg)                 |                       | ~       |
| ▲ 隐藏文件夹                                 |                            | 保存(S)                 | 取消      |

图2.49 文件保存路径

(4) 另存

使用软件绘制后的平面图及数据将以dwg另存,确认另存路径及文件名称, 3D 地面数据可同时保存在平面图中,会默认在平面图保存的路径下保存平面图 后缀-纵断的纵断图纸,图纸不能进行数据编辑。

46

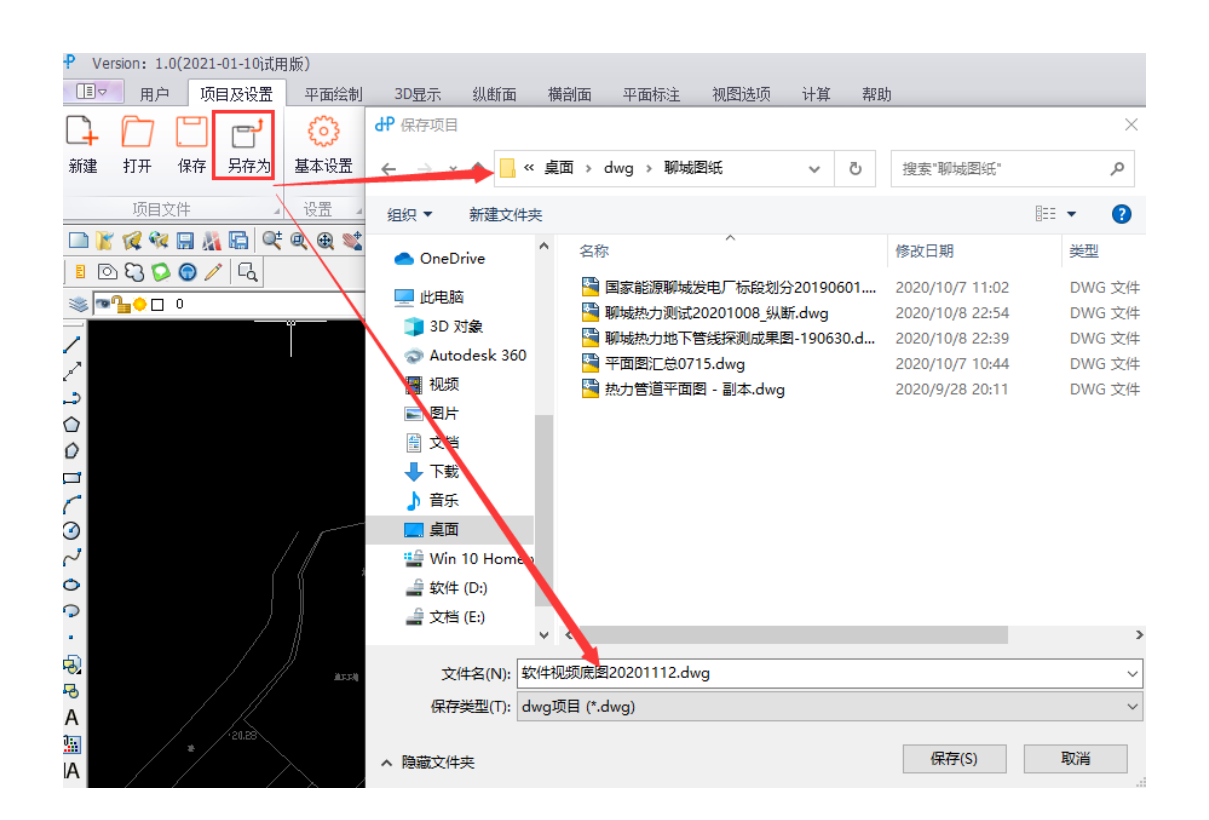

图2.50 文件另存路径

(5) 基本设置

在第一次绘制图纸前应先进行设置,设置的信息自动保存在需绘制的平面图 中,再次打开无需重新设置。

基本设置包括图层、比例、文字式样、标注式样、字高及其他

A) 图层

图层设置是将软件中的程序图层与底图的图纸图层进行匹配,将鼠标放置在 相应程序图层,点击左下角拾取图层,在图纸上点击相应图层,完成图层配置。 可一个程序图层可依次配置多个交叉管线图层。程序图层设置符合《城市地下管 线探测技术》CJJ/T61标准要求。

| 设置    |    |          |      |      |                  |      | $\times$ |
|-------|----|----------|------|------|------------------|------|----------|
| 图层    | 比例 | 文字样式     | 标注样式 | 字高   | 其他               |      |          |
|       |    | 坦应图层     |      |      |                  |      |          |
|       |    | 柱序图层     |      |      |                  |      |          |
|       |    | 热力管道     |      |      | 热力管道             | ~    |          |
|       |    | 管道附件     |      |      | 管道附件             | ~    |          |
|       |    | 节点标识     |      |      | 节点标识             | ~    |          |
|       |    | 图框       |      |      | _TK              | ~    |          |
|       |    | 交叉管线     |      |      | rljc             | ~    |          |
|       |    | 供水管线     |      | 供水管线 | も、管线 8.27\$0\$管約 | €- ~ |          |
| •     | 1  | 供水管线 (中; | 水)   | 供    | 水管线 (中水)         | ~    |          |
| . · · |    | 电力管线     |      | 电力管线 | も、管线 8.27\$0\$管約 | ŧ- ∨ |          |
|       |    | 通信管线     |      | 通信管线 | も、管线 8.27\$0\$管約 | €- ∨ |          |
|       |    | 广播电视管线   | 浅    | J    | 广播电视管线           | ~    |          |
|       |    | 热力管线     |      |      | 热力管线             | ~    |          |
|       |    | 雨水管线     |      | 雨水管线 | も、管线 8.27\$0\$管約 | ŧ- ∨ |          |
|       |    | 污水管线     |      |      | 污水管线             | ~    |          |
|       |    | 低压燃气管线   | 4    |      | 任压燃与管线           | ~    | ~        |
| 拾取問   | 劉层 |          |      |      | 确定               | 取消   |          |

图2.51 基本设置对话框

B) 比例

软件默认底图比例 1:1000,可根据底图比例修改,平面图出图比例\纵断图 横向比例 1:1000、1:500 下拉菜单选择,也可自定义比例,纵断面图纵向比例 1:100, 设置后软件自动按设置的比例出图。

比例设置后,在绘图过程中可修改比例,修改后纵断图、及平面图中的附件、 线宽自动调整,平面图尺寸标注需重新切图并重新标注。

| 设置         |    |      |        |    |  |
|------------|----|------|--------|----|--|
| 图层 比例 文字样式 |    | 标注样式 | 字高     | 其他 |  |
|            |    |      |        |    |  |
| 比例设置       |    |      |        |    |  |
| 平面底图       | 1: | 1000 | $\sim$ |    |  |
| 纵断图横向/平面出图 | 1: | 500  | ~      |    |  |
| 纵断图纵向      | 1: | 100  | ~      |    |  |
|            |    |      |        |    |  |

图2.52 比例设置对话框

C) 文字式样

可在对话框里设置相应的文字式样。

| 设置       |    |       |      |    |      | $\times$ |
|----------|----|-------|------|----|------|----------|
| 图层       | 比例 | 文字样式  | 标注样式 | 字高 | 其他   |          |
|          |    | 程序样式  |      |    | 图纸样式 |          |
| <b>•</b> |    | 交叉管线标 | 注    |    | 热力标注 | ~        |
|          |    | 剖切符号标 | 注    |    | 热力标注 | ~        |
|          |    | 节点标注  |      |    | 热力标注 | ~        |
|          |    | 桩点标注  |      |    | 热力标注 | ~        |
|          |    | 供回水标注 | È    |    | 热力标注 | ~        |
|          |    | 图例    |      |    | 热力标注 | ~        |

图2.53 文字式样设置对话框

D)标注式样

可在对话框里设置相应的标注式样。

| 图层 | 比例 文字样式 标 | 注样式 字高 其他 |
|----|-----------|-----------|
|    | 程序样式      | 图纸样式      |
|    | 管道角度标注    | 折角标注      |
|    | 节点标注      | 节点标注      |
| 1  | 节点标识      | Standard  |

图2.54 标注式样对话框

E) 字高

在字高对话框的字高为默认值,可重新设置相应的字高。

| 设置 |      |       |      |    |    |     | 2 | × |
|----|------|-------|------|----|----|-----|---|---|
| 图层 | 比例 文 | て字样式  | 标注样式 | 字高 | 其伯 | 也   |   |   |
|    |      | 名称    |      |    |    | 高度  |   |   |
| ▶  | ទី   | 这又管线标 | 注    |    |    | 3.5 |   |   |
|    | 音    | 制切符号标 | 注    |    |    | 3.5 |   |   |
|    |      | 节点标注  |      |    |    | 5   |   |   |
|    |      | 桩点标注  |      |    |    | 3.5 |   |   |
|    |      | 供回水标道 | È    |    |    | 3.5 |   |   |
|    |      | 节点标识  |      |    |    | 5   |   |   |
|    |      | 图例    |      |    |    | 3.5 |   |   |

图2.55 字高设置对话框

2021.04

# 2.6.4 视图显示

(1) 视图窗口

菜单显示平面\纵断面\3D显示\平面纵断面水平排布\平面纵断面水平垂直排 布,勾选需要显示的视图。

| dP Version: 1.0(2021-02-03词用版) HpipeCAD(E\软件开发\视频资料1124\视频\视频20201        | 031\图频\图频20201103\软件视频底图20201112-改蓝由3出图.dwg) | 10 – 8 ×           |
|---------------------------------------------------------------------------|----------------------------------------------|--------------------|
| (1)》 用户管理 文件及设置 平面绘制 30型示 纵断面 機制面 平面标注 祝聞逸頂 计算 帮助                         |                                              |                    |
| ☑ 平面<br>□ 水平排布 ☑ 水市指                                                      |                                              |                    |
| ☑ 300 ☑ 垂直排布 ☑ 工具栏 □ 工具栏                                                  |                                              |                    |
| 被整路口 / 平面被图 / 动脉视图 /                                                      |                                              | ۵                  |
| ▣ኵ₡₠₣₰₲₲₵₽₡₵₵₽₡₵₵₽₡₵₽₽₺₽₽₽₽₽₽₽₽₽₽₽₽₽₽₽₽₽₽₽₽₽₽₽                            | ☆●風Q + り 23                                  |                    |
|                                                                           |                                              |                    |
| blayer • blayer • Jacobia                                                 |                                              |                    |
|                                                                           |                                              | 5                  |
|                                                                           |                                              |                    |
|                                                                           |                                              |                    |
|                                                                           |                                              |                    |
|                                                                           |                                              | A                  |
|                                                                           |                                              |                    |
|                                                                           | ON                                           |                    |
|                                                                           |                                              | L                  |
| (4)ト、構型 /Layout2 ) 都抗急干面面 ) 布局2 ) 布局4 ) 平面 /                              |                                              |                    |
| 清:  [¥管统:<br> 余                                                           |                                              |                    |
| 525992.155424, 304789.962859, 0.000000 欄格 正交 机油 对象编程 对象编程 对象编程 DVN 编数 Sig | jmaCAD                                       |                    |
|                                                                           |                                              |                    |
|                                                                           |                                              |                    |
|                                                                           |                                              |                    |
|                                                                           |                                              |                    |
|                                                                           |                                              |                    |
|                                                                           |                                              |                    |
|                                                                           |                                              |                    |
|                                                                           |                                              |                    |
|                                                                           |                                              | ارتي السيان المرال |
|                                                                           |                                              |                    |
|                                                                           |                                              |                    |
|                                                                           |                                              |                    |
| (★) (模型/                                                                  |                                              |                    |
| 演造探管視動語:<br>会会: WDOCKSYS CommandInIan                                     |                                              | ^                  |
| 命令:<br>命令: monune: c                                                      |                                              | ~                  |
| <b>命</b> 令:                                                               |                                              | ( )                |

图2.56 视图设置界面

(2) 平面视图

可选择平面图界面的状态栏及工具栏的开关选项。

(3) 纵断视图

可选择纵断图界面的状态栏及工具栏的开关选项。